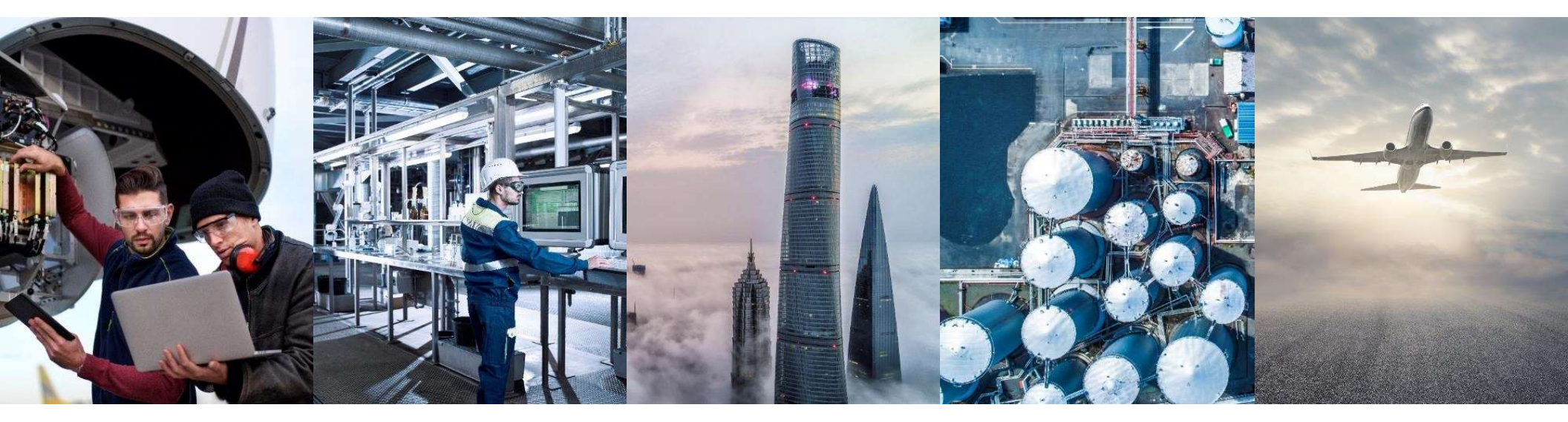

# SYSTEM ADMINISTRATION LIEFERANTENLEITFADEN

Honeywell

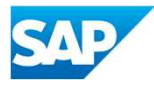

# INHALTSVERZEICHNIS

### Set Up

- <u>TRR Handelsbeziehungsantrag</u>
  - Überlegungen
  - Starten
- Kontoinformation überprüfen
- Ein bestehendes Konto verwenden
- <u>Administrator</u> kontaktieren
- Neues Konto erstellen
  - E-mail Bestätigungskonto
  - Neues Konto Nächste Schritte
- Sich anmelden bei Ariba (SAP business network)

### **Kontokonfiguration**

- Information
- Profilbildschirm
- Zusätzliche Adresse hinzufügen
- Hinzufügen von Produkten, Dienstleistungen, Lieferadressen und Brancheninformationen
- Steuerinformationen bestätigen/ hinzufügen

### Kontoeinstellungen

- Email Benachrichtigung über Änderungen
- Dropdown Einstellungsinformationen
- Informationen zu Kundenbeziehungen
- Informationsportal f
  ür Lieferanten
- Users
  - Benutzer- Informationen
  - Benutzer- Rollen erstellen
  - Benutzer- Benutzer erstellen
  - Benutzer Multifaktor-Authentifizierung
- Routing Notification Settings
  - Elektronisches Routing
  - Rechnungsweiterleitung
- Testkonto
- Automatische Rechnung gegen Wareneingang (GRN)
- Verwalten von Kundenbeziehungen
- Rechnungen archiveren

# INTRODUCTION

- Der Prozessleitfaden f
  ür Systemadministration ist allgemein gehalten und enth
  ält Informationen 
  über das Ariba Network f
  ür Systemadministratoren.
- Alle in den Ariba-Prozessleitfäden enthaltenen Screenshots und Beispiele stammen aus den Ariba Testkonten von Honeywell. Alle Dokumente und der Inhalt der Dokumente sind Fälschungen und spiegeln in keiner Weise vergangene, aktuelle oder zukünftige Dokumente wider, und alle Ähnlichkeiten sind reiner Zufall.
- Als Business-Systemadministrator können Sie Benutzer erstellen, Berechtigungen zuweisen und Benutzern mit Anmeldeinformationen helfen.
- Berechtigungen erlauben den Zugriff auf bestimmte Bereiche des Ariba Network. Wenn Sie auf einen Bereich zugreifen müssen, wenden Sie sich auf Ihren Systemadministrator siehe Identifizieren und Kontaktieren Ihres Systemadministrators
- Damit Benutzer auf das Testkonto zugreifen können, müssen Sie ein anderes LogIn vom Testkonto aus erstellen lassen. Der Benutzer kann nicht von einem Produktions- zu einem Testkonto wechseln, ohne sich von einem Konto abzumelden und sich bei einem anderen anzumelden.
- Das Supplier Information Portal (SIP) kann über das Help Center aufgerufen werden
- Möglicherweise sind nicht alle Registerkarten sichtbar, da Honeywell einige Registerkarten und Prozesse nicht im Geltungsbereich hat.

# LIEFERANTENKONTOFÜHRUNG

Dies ist eine Übersicht über den Prozess zur Erstellung eines Ariba Network-Kontos im SAP Business Network. Es kann Abweichungen geben, aber die Einrichtungsprozesse im SAP Ariba Network sind die Mindestanforderungen für alle Lieferanten.

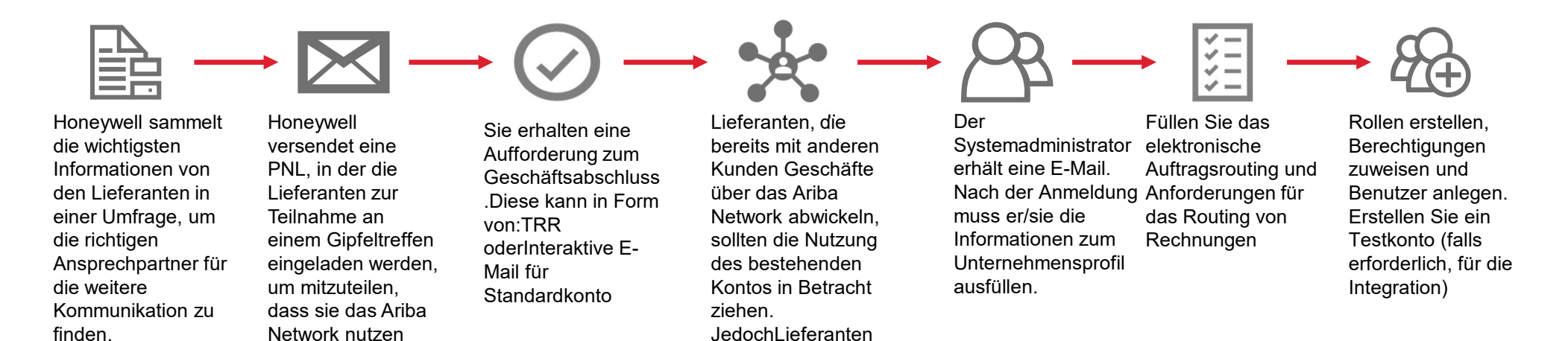

können auch ein neues Konto einrichten

PNL: Project Notification Letter TRR: Trading Relationship Request

werden.

Honeywell Confidential - ©2022 by Honeywell International Inc. All rights reserved.

# KONTOEINRICHTUNG

# HANDELSBEZIEHUNGSEINLADUNG (TRR)

Honeywell wickelt die Geschäfte mit seinen Lieferanten über das Ariba Network ab und hat Ihnen per E-Mail eine Handelsbeziehungsanfrage (TRR) geschickt.

Dies sind die Teile des Schreibens::

- 1. Get Started button/ Starten: Ermöglicht den Zugriff auf ein Formular
- 2. Lieferanteninformationsportal (SIP): Bietet Zugang zu Prozessund Schulungsmaterialien
- 3. SAP Business Network: bietet Informationen über SAP Business Network

Punkte zu beachten, wenn Sie anfangen

- Ein Lieferant kann entweder ein neues Konto erstellen oder ein bestehendes Konto verwenden
- Die Verwendung eines bestehenden Kontos reduziert die Anzahl der Anmeldungen
- Die Ariba Network Identification Number (ANID) ist die eindeutige Kennung f
  ür jedes SAP Business Network (Ariba Network Account)
- die Person, die die Einladung annimmt, wird zum Systemadministrator. Stellen Sie sicher, dass die richtige Person alle Einladungen zu Transaktionen in Ariba annimmt.
- Passwörter müssen mindestens 8 Zeichen enthalten, einschließlich Groß- und Kleinschreibung, Ziffern und Sonderzeichen.
- Sobald Sie auf "Starten" klicken, können Sie auf verschiedene Hilfestufen zugreifen, indem Sie auf das Fragezeichen in der oberen rechten Ecke von Ariba klicken.

### Connect with Honeywell to collaborate on SAP Business Network!

Dear Valuable Supplier, Honeywell has migrated to the Ariba® Network platform to use it as a centralized tool to improve our end-to-end demand planning, forecasting, PO collaboration, invoicing and payment visibility. Ariba Network will serve as a standardized solution that will improve our collaboration, increase the transparency between Suppliers and Honeywell and reduce the number of emails and phone calls.

To start using Ariba, click on "Get started" link to connect. You can either create a new account or use a pre-existing account to establish a trading relationship with Honeywell.

If this invitation did not reach the appropriate person in your organization, please forward as needed.

#### IMPORTANT!

Please let us know if you would like to have a different Ariba Network IDs (ANIDs) per location, ERP, country, etcetera.

Click Get started to connect.

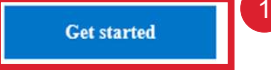

#### Learn more:

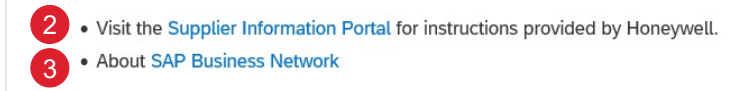

Honeywell Confidential - ©2022 by Honeywell International Inc. All rights reserved.

# HANDELSBEZIEHUNGSEINLADUNG (TRR) STARTEN

**IMPORTANT!** 

location, ERP, country, etcetera

Click Get started to connect

Get started

 die Person, die die Einladung annimmt, wird zum Systemadministrator. Stellen Sie sicher, dass die richtige Person alle Einladungen zu Transaktionen in Ariba annimmt.

### Von der TRR-E-Mail:

- 1. Klicken Sie auf Starten
- Sie werden auf eine neue Seite weitergeleitet, auf der 3 Optionen angezeigt werden:
  - a) Konten überprüfen Lieferanten sollten Konten überprüfen, um festzustellen, ob ein Konto bereits für diesen Kunden existiert oder ob sie ein bestehendes Konto nutzen können.
  - b) Vorhandenes Konto verwenden Als

Systemadministrator haben Sie ein vorhandenes Konto identifiziert. Die Verwendung eines vorhandenen Kontos verringert die Notwendigkeit einer mehrfachen Anmeldung.

c) Neues Konto erstellen - Erstellung eines neuen Kontos zur Abwicklung von Transaktionen mit Honeywell

### Connect with Honeywell to collaborate on SAP Business Network!

Dear Valuable Supplier, Honeywell has migrated to the Ariba® Network platform to use it as a centralized tool to improve our end-to-end demand planning, forecasting, PO collaboration, invoicing and payment visibility. Ariba Network will serve as a standardized solution that will improve our collaboration, increase the transparency between Suppliers and Honeywell and reduce the number of emails and phone calls.

To start using Ariba, click on "Get started" link to connect. You can either create a new account or use a pre-existing account to establish a trading relationship with Honeywell.

If this invitation did not reach the appropriate person in your organization, please forward as needed.

Please let us know if you would like to have a different Ariba Network IDs (ANID

#### Honeywell

Connect with Honeywell to collaborate on SAP Business Network.

 We found existing accounts based on the information in the invite. Please review.

 a
 Review accounts

 or
 Or

 b
 Use existing account

Create new account

Honeywell Confidential - ©2022 by Honeywell International Inc. All rights reserved.

# HANDELSBEZIEHUNGSEINLADUNG (TRR)

### **REVIEW ACCOUNTS (KONTEN ÜBERPRÜFEN)**

Mit der Funktion "Konten überprüfen" können die Lieferanten feststellen, ob sie bereits ein Konto besitzen. Durch die Verwendung eines bestehenden Kontos wird die Anzahl der Anmeldungen und Konten, die gepflegt werden müssen, reduziert.

Von der Handelsbeziehungseinladungsemail:

- 1. Klicken Sie auf Starten (Get Started)
- 2. Klicken Sie auf **Konto überprüfen** auf dem neuen Bildschirm , wenn sie aktiviert ist

**Hinweis**: Wenn die Option nicht aktiviert ist, bedeutet dies, dass keine anderen Konten mit der geschäftlichen E-Mail-Domäne verbunden sind.

- Der Bildschirm Abgestimmte Konten überprüfen wird angezeigt. Geben Sie im Abschnitt Suchkriterien bearbeiten spezifische Suchkriterien ein und klicken Sie dann auf Suchen
- 4. Die Suchergebnisse werden angezeigt, falls vorhanden
- Wenn Sie ein Konto gefunden haben, das Sie verwenden möchten, klicken Sie auf Dieses Konto verwenden. Bitte beachten <u>Dieses Konto verwenden</u>
- Wenn Sie unsicher bezüglich eines Kontos sind und weitere Informationen wünschen, klicken Sie auf Administrator kontaktieren. Bitte beachten <u>Administrator kontaktiren</u>
- 5. Um ein neues Konto zu erstellen, klicken Sie auf den Zurück-Pfeil, um zum Registrierungsbildschirm zurückzukehren. Bitte beachten <u>Neues Konto erstellen</u>

You can login and connect with an existing Ariba Network account or create a new account on SAP Business Network and establish the connection. We're looking forward to continuing doing business with you on SAP Business Network.

Click Get started to connect.

Get started

We found existing accounts based on the information in the invite. Please review.

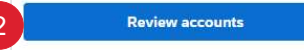

| cuit search chitena                                                       |                                                                           |                      |                   |                              |
|---------------------------------------------------------------------------|---------------------------------------------------------------------------|----------------------|-------------------|------------------------------|
| Company name                                                              | Corporate email / domain                                                  | Country              | Tax / VAT ID 🕧    |                              |
| Tulip Lighting Equipment                                                  |                                                                           | Australia [ AUS ]    | Please select     | country first                |
| DUNS Number                                                               | GLN                                                                       |                      |                   |                              |
|                                                                           | Enter Global Location Number                                              | Search               | 3                 |                              |
|                                                                           |                                                                           |                      |                   |                              |
| Search results (20) *Means you are a Company name                         | a user of this account Bold font: Matched values                          | Country              | Sti umber         | Action 😨                     |
| Search results (20) * Means you are a<br>Company name<br>* Unicom PTY LTD | a user of this account Bold font: Matched values Email domain matched Yes | Country<br>Australia | Staumber<br>Vic 5 | Action ⑦<br>Use this account |

# HANDELSBEZIEHUNGSEINLADUNG (TRR)

### **EIN BESTEHENDES KONTO VERWENDEN**

Lieferanten können im Ariba Network innerhalb des SAP Business Network mit einem bestehenden Konto Transaktionen durchführen. Lieferanten haben zwei Möglichkeiten, auf ein bestehendes Konto zuzugreifen:

### Vom Einladungsbildschirm aus

- 1. Klicken Sie auf Starten (Get started) aus TRR
- 2. Klicken Sie auf Ein bestehendes Konto verwenden
- 3. Geben Sie den Benutzernamen und das Passwort für das gewünschte Konto ein
- 4. Klicken Sie auf Verbinden
- 5. Füllen Sie die Angaben auf dem Bildschirm aus

#### Vom Bildschirm Konten überprüfen

6. Bitte beachten Konten überprüfen (Review Accounts)

| You can login and connect with an existing Ariba Network account or create a new account on SAP Business Network and establish the connection. We're looking forward to continuing doing business with you on SAP Business Network. | Use existing account |
|----------------------------------------------------------------------------------------------------|----------------------|
| Click Get started to connect.                                                                                                    |                      |
| 1 Get started                                                                                                    |                      |
|                                                                                                    |                      |
| 3<br>Usamama                                                                                                    |                      |
|                                                                                                    |                      |
| Forgot username?                                                                                                    |                      |
| Password                                                                                                    |                      |
| ۲                                                                                                    |                      |
| Forgot password?                                                                                                    |                      |
|                                                                                                    |                      |
|                                                                                                    |                      |

3

# ADMINISTRATOR KONTAKTIEREN WENN DER KONTOADMINISTRATOR NOCH IN IHREM UNTERNEHMEN

Verwenden Sie den Kontaktadministrator, um herauszufinden, ob bereits ein Konto für Honeywell erstellt wurde. Dabei kann es sich um ein Konto handeln, das von einer Hauptniederlassung in einem anderen Land, Staat oder einer anderen Region erstellt wurde, um zu klären, ob Sie dieses spezielle Konto verwenden sollten.

- Wenn der Kontoadministrator noch in Ihrem Unternehmen t\u00e4tig ist:
  - 1. Klicken Sie auf Administrator kontaktieren (**Contact** administrator)
    - Das Popup-Fenster Kontaktadministrator wird angezeigt
    - Bestätigen Sie, dass die automatisch ausgefüllten Angaben korrekt sind, und geben Sie bei Bedarf weitere Informationen an. Stellen Sie sicher, dass alle mit einem Sternchen gekennzeichneten Felder ausgefüllt sind.
    - Klicken Sie auf "Ich bin kein Roboter"
  - 2. Klicken Sie auf Senden. Es wird eine E-Mail an den Administrator gesendet

| Search results (20)                                                               | ★ Ň                                                                      |                                                |                                           |
|-----------------------------------------------------------------------------------|--------------------------------------------------------------------------|------------------------------------------------|-------------------------------------------|
| Company name                                                                      | d Country                                                                |                                                | Action ③                                  |
| Unicorn PTY LTD                                                                   | Australia                                                                |                                                | Use this account                          |
| SAP Australia Pty Ltd                                                             | Australia                                                                | 1                                              | Contact administrator                     |
| Contact administrator                                                             |                                                                          |                                                |                                           |
| Please provide the follo                                                          | owing information:                                                       | Verifican                                      |                                           |
| Your name *                                                                       |                                                                          | Your compa                                     | ny name *                                 |
| Ben Bootman                                                                       |                                                                          | Luup Light                                     | ling Equipment                            |
| Your email *                                                                      |                                                                          | Your phone                                     | number                                    |
| ben.boothman@tupl                                                                 | liplighting.com                                                          | Enter you                                      | r number                                  |
| Your message *                                                                    |                                                                          |                                                |                                           |
| Hello,<br>I recently attempted t<br>creation process, SAP<br>Please contact me to | to create an account o<br>P Ariba returned your<br>determine if I should | on Ariba Netw<br>account as a<br>use this acco | ork. During the account<br>match.<br>unt. |
| Thank you.                                                                        |                                                                          |                                                |                                           |

Honeywell Confidential - ©2022 by Honeywell International Inc. All rights reserved.

# ADMINISTRATOR KONTAKTIEREN

### WENN DER KONTOADMINISTRATOR NICHT MEHR IN IHREM UNTERNEHMEN IST

• Wenn der Kontoadministrator nicht mehr in Ihrem Unternehmen tätig ist, aber Sie haben Zugriff auf die registrierte E-Mail:

- 1. Verwenden Sie den Link "Passwort vergessen" auf der Seite, um ein neues Passwort anzufordern.
- Geben Sie die E-Mail-Adresse des ehemaligen Administrators ein. Sie erhalten dann eine E-Mail mit dem Passwort
- 3. Nachdem Sie auf das Konto zugegriffen haben, können Sie die Kontoverwaltungsrolle übertragen oder sich selbst das Administratorkonto neu zuweisen. Eine Schritt-für-Schritt-Anleitung finden Sie unter Wie ändere ich den Administrator-Benutzer in meinem Lieferantenkonto? im SAP Business Network
- Wenn der Kontoverwalter nicht mehr in Ihrem Unternehmen tätig ist und kein Zugriff auf die hinterlegte E-Mail-Adresse besteht, wenden Sie sich über das Support Center an den SAP Ariba-Kundensupport, um den Administrator zu ändern. Sie müssen die ANID-Nummer des Kontos, den Namen des aufgeführten Administrators und die E-Mail-Adresse angeben.

Hinweis: Für den Zugang zum Support Center:

- 1. Klicken Sie auf das Hilfesymbol (?) in der oberen rechten Ecke der Seite.
- 2. Klicken Sie oben im Hilfemenü auf Support.
- 3. Klicken Sie auf "Kontaktieren Sie uns".
- 4. Geben Sie eine kurze Beschreibung Ihrer Frage/Ihres Anliegens in das Feld "Hier beginnen" ein, um Ihre Antwort zu finden.
- 5. Klicken Sie auf das Suchsymbol 🗆 .

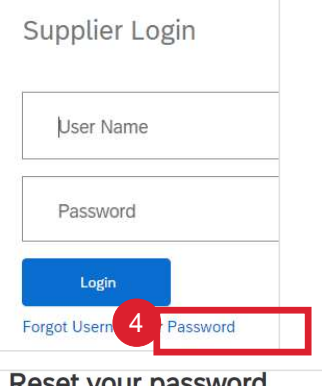

### Reset your password

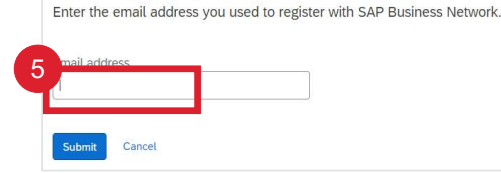

# **NEUES KONTO ERSTELLEN**

Wenn ein neues Konto erstellt werden muss, benutzen Sie die von Honeywell erhaltene Einladung zum Verbinden:

- 1. Klicken Sie auf "Neues Konto erstellen"
- Bestätigen oder aktualisieren Sie die Unternehmensinformationen. Die Informationen werden basierend auf den Angaben von Honeywell vorausgefüllt. Stellen Sie sicher, dass alle Felder mit einem Sternchen ausgefüllt sind.
- Scrollen Sie nach unten zu den Administrator-Kontoinformationen. Bestätigen oder aktualisieren Sie die Informationen zum Administratorkonto
- 4. Erstellen Sie ein Passwort, geben Sie das Passwort ein und wiederholen Sie das Passwort
- Öffnen und lesen Sie die Nutzungsbedingungen und klicken Sie dann auf Ich habe die Nutzungsbedingungen gelesen und stimme ihnen zu
- 6. Klicken Sie auf Ich bin kein Roboter
- 7. Klicken Sie auf Konto erstellen

| Review accounts                                 |   |
|-------------------------------------------------|---|
| or                                              |   |
| Use existing account                            | 0 |
| Create new account                              |   |
|                                                 |   |
| Company information ③<br>Company (legal) name * | 2 |
| Tulip Lighting Equipment                        |   |
| Country/Region *                                |   |
| United States [ USA ]                           | ~ |
| Address line 1 *                                |   |
| 4578 Grand Lake Avenue                          |   |
| Address line 2                                  |   |
|                                                 |   |
| Address line 3                                  |   |
|                                                 |   |
| City *                                          |   |
| Auburn                                          |   |
|                                                 |   |
| State *                                         |   |
| State *<br>Alabama [ US-AL ]                    | • |

| First name *                                                                 | Last name *                                         |
|------------------------------------------------------------------------------|-----------------------------------------------------|
| Ben                                                                          | Bootman                                             |
| Email *                                                                      |                                                     |
| ben.boothman@tupliplig                                                       | hting.com                                           |
| <ul> <li>Use my email as my use</li> </ul>                                   | rname                                               |
| Password *                                                                   | Repeat password *                                   |
|                                                                              | ه ( «                                               |
| Business role *                                                              |                                                     |
| Choose your primary busin                                                    | ess role                                            |
| I have read and agree wi Please read SAP Ariba Privat process personal data. | th the Terms of Use<br>cy Statement to learn how we |
|                                                                              |                                                     |

# NEUES KONTO ERSTELLEN EMAIL-BESTÄTIGUNG DES KONTOS

8. Nachdem Sie auf "Konto erstellen (Create Account)" geklickt haben, wird eine E-Mail von Ariba Commerce Cloud an Ihre registrierte E-Mail mit dem Betreff "Willkommen in der Ariba Commerce Cloud" gesendet, in der angegeben wird, dass der oben genannte Benutzername der Systemadministrator ist.

Eine "Willkommen in der Ariba Commerce Cloud"-E-Mail bestätigt:

- Anmeldung
- Ariba Network Identifikationsnummer (ANID)
- Ihr Benutzername
- Gut zu wissen
- Weitere Schritte

Als Systemadministrator haben Sie Ihren Benutzernamen und Ihr Kennwort bereits während des Registrierungsprozesses erstellt. Verwenden Sie diese Anmeldedaten, um sich beim Ariba-Netzwerk anzumelden

#### Welcome to the Ariba Commerce Cloud S Reply Ariba Commerce Cloud <ordersender-prod@ansmtp.ariba.com> To Name entered onto the Registration form (i) If there are problems with how this message is displayed, click here to view it in a web browser. We could not verify the identity of the sender. Click here to learn more. SAP Ariba Welcome to the Ariba Commerce Cloud Your registration process on the Ariba Commerce Cloud for SAP Ariba is now complete. Your organization's account ID: AN Ariba Network Identification Number Your username: User Name entered into the Registration As the account administrator for this account, make sure to keep your username and password in a secure place. Do not share this information. You can immediately perform administrative and configuration tasks su Next Steps: completing your company profile. If account administration is not part of you can transfer the administrator role at any time to another person in Complete your company profile. Potential customers can search for and review seller profiles on the Ariba Commerce Cloud. The more detail you provide about your company, responsibilities are more in line with account administration. its capabilities, products, and services, the more effectively you can attract high-quality customers. Good to Know: · Create user accounts for employees who require access to the Ariba Commerce Cloud Your Ariba Commerce Cloud account provides a central access point to capabilities. canabilities of the following Ariba solutions: Update your user preferences and review your notification settings. Explore Ariba Discovery to find and participate in business opportunities. Search for new business opportunities and respond to any that match your commodity classification and sales territories. · Download the Ariba Supplier Mobile app for easy access to key documents on your mobile device. · Explore the product documentation to find out more about user and administration tasks. To access the help resources, log into your account and click Help > Product Documentation on any page. Thank you again for joining the Ariba business community through the Ariba Commerce Cloud. Sincerely, The SAP Ariba Team https://seller.ariba.com

# NEUES KONTO ERSTELLEN WEIETERE SCHRITTE

- 8. Nachdem Sie auf "Konto erstellen" geklickt haben, erhalten Sie eine E-Mail von Ariba Commerce Cloud, um die E-Mail-Adresse und die hinzugefügten Informationen zu bestätigen.
- 9. Klicken Sie auf "**Klicken Sie hier**", um Ihr Ariba-Konto zu aktivieren
- 10. Der Bildschirm Willkommen bei Ariba wird angezeigt. Klicken Sie auf **Mein Unternehmensprofil vervollständigen**

| Action Required: Activate your account                                                                                                    |                                                                                                    |
|----------------------------------------------------------------------------------------------------|----------------------------------------------------------------------------------------------------|
| Ariba Commerce Cloud <ordersender-prod@ansr< td=""><td>ntp.ariba.com&gt;</td></ordersender-prod@ansr<>                                                                                                    | ntp.ariba.com>                                                                                                    |
| () If there are problems with how this message is displayed, click here to v                                                                                                    | iew it in a web browser.                                                                                                    |
| SAP Ariba /                                                                                                    |                                                                                                    |
| Dear Ben Boothman,                                                                                                    |                                                                                                    |
| Thank you for registering your Ariba account. To complete the re-<br>to verify your email address. Please click on the following link to<br>will take you directly to your account where you can start using A | gistration process we just need<br>confirm your address. This link<br>Ariba Network.                                                                                                    |
| Click here to activate your Ariba account.                                                                                                    |                                                                                                    |
| If you are unable to launch a browser using this link, copy the li                                                                                                    | ink and paste it into the                                                                                                    |
| address bail of any of the supported web provisers to form a sin                                                                                                    | gie-line okt.                                                                                                    |
| key=DGZAnF0y5jREu0c0HKvXTI0AcOuXWYuo&anp=Ariba&app=                                                                                                    | =Supplier                                                                                                    |
| http://supplier.ariba.com<br>Welcome to Ariba                                                                                                    |                                                                                                    |
| Thank you for confirming your registration on Ariba. As a seller on the Ariba Commerce (<br>extensive information about your company from your address to your business policies,                              | ervices and to transact with them in the way that best suits your organization. When you configure your company profile, it is important that you provide                                                                                                    |
| Your email address has been verified.                                                                                                    |                                                                                                    |
| Your Ariba username     has been activated.                                                                                                    |                                                                                                    |
| Complete Your Company Profile Now                                                                                                    |                                                                                                    |
| 100                                                                                                    |                                                                                                    |
| Add company contacts to ensure your trading partners can contact you.                                                                                                    | sany profile important?                                                                                                    |
| Add marketing and financial details to help new trading partners find you.                                                                                                    | ngen y promo energie ergenistation a to rocato your company minin acaroning for appareta by contributiny, illubally, alles territory, of contributing in appareta by contributing, illubally, alles territory, of contributing in appareta by contributing in appareta by contributing in appareta by contributing in a second second s |
| View additional company profile recommendations in the completeness meter                                                                                                    | npany profile to evaluate your capabilities.                                                                                                    |
|                                                                                                    | on in your company profile to automatically match your capabilities with new opportunities.                                                                                                    |
|                                                                                                    |                                                                                                    |

Honeywell Confidential - ©2022 by Honeywell International Inc. All rights reserved.

# **ANMELDUNG IM ARIBA PORTAL (SAP BUSINESS NETWORK)**

Nach der Anmeldung zeigt das blaue Band in der oberen linken Ecke des Bildschirms SAP Business Network

Zum Einloggen:

- 1. Gehen Sie zu https://supplier.ariba.com
- 2. Geben Sie Ihren Benutzernamen ein
- 3. Geben Sie Ihr Passwort ein
- 4. Klicken Sie auf "Einloggen"

Wenn Sie Ihren Benutzernamen oder Ihr Passwort vergessen haben:

- 5. Klicken Sie auf Benutzername oder Passwort vergessen
- 6. Geben Sie Ihre E-Mail oder Ihren Benutzernamen ein
- 7. Klicken Sie auf "Senden"
- 8. Eine E-Mail von Ariba Commerce Cloud wird an die registrierte E-Mail-Adresse gesendet.

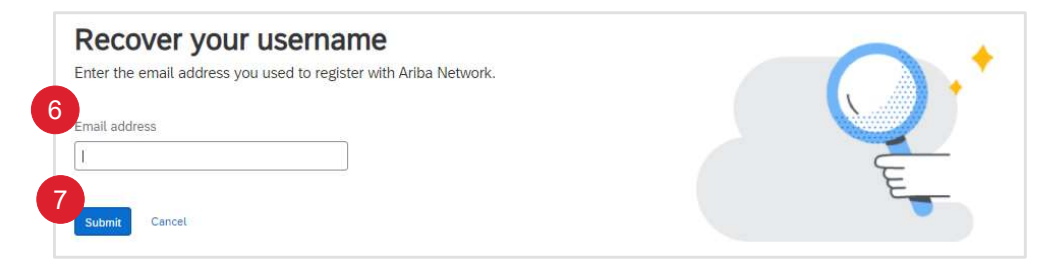

# KONTOKONFIGURATION

# **KONTOKONFIGURATION – UNTERNEHMENSPROFIL** INFORMATION

- Das Unternehmensprofil wird von Lieferanten verwendet, um Informationen hinzuzufügen
- Informationen mit einem Sternchen in Pflicht
- Das Hinzufügen von Informationen, die nicht obligatorisch sind, liefert weitere Details über Ihr Unternehmen
- Mit der Kontokonfiguration kann der Systemadministrator das Ariba-Netzwerk f
  ür die Benutzer einrichten und sicherstellen, dass die Informationen f
  ür den Lieferanten spezifisch und f
  ür alle Benutzer einheitlich sind.
- Es gibt 7 Registerkarten, die mit der Registerkarte Unternehmensprofil verbunden sind:
- Registerkarte Basis Füllen Sie alle mit einem Sternchen gekennzeichneten Pflichtfelder auf der Registerkarte Basisunternehmensprofil aus oder aktualisieren Sie sie. Klicken Sie auf die Schaltfläche Hinzufügen, um Ihr Unternehmen nach Rohstoffen, Verkaufsgebieten und Branchen zu klassifizieren.
- **Business Registerkarte:** Geben Sie zusätzliche Informationen zu Ihrem Unternehmen ein, z. B. Steuerinformationen.
- Marketing: Fügen Sie eine Unternehmensbeschreibung, ein Firmenlogo und/oder Links zu Ihren sozialen Medien hinzu. Falls zutreffend, können Sie auch Ihre D-U-N-S-Nummer im Abschnitt "Kreditund Risikoinformationen von D&B" hinzufügen. \*Je mehr Informationen Sie zur Verfügung stellen, desto mehr relevante Geschäftsmöglichkeiten können Sie erhalten.
- Kontakte: Fügen Sie die wichtigsten Unternehmenskontakte hinzu. Zusätzliche Kontakte (rollen- oder kundenspezifisch) können ebenfalls eingerichtet werden.
- Zertifizierung: Eingabe und Hochladen von Zertifikaten und ggf. Angabe des Ablaufdatums
- Zusätzliche Dokumente: Anhänge, die Sie nicht den oben genannten Kategorien zuordnen können
- Speichern/Schließen: Stellen Sie sicher, dass Sie alle vorgenommenen Änderungen speichern.

## **KONTOKONFIGURATION – UNTERNEHMENSPROFIL** AUFRUFEN DES BILDSCHIRMS UNTERNEHMENSPROFIL

Das Unternehmensprofil bietet grundlegende Informationen über Ihr Unternehmen, einschließlich des Hinzufügens von Steuerinformationen und der Eingabe von Unternehmensinformationen

Es sind nicht alle Angaben erforderlich, jedoch müssen alle mit einem Sternchen versehenen Felder ausgefüllt werden, da es sich um Pflichtfelder handelt.

Der Bildschirm Unternehmensprofil enthält eine Reihe von Registerkarten

Die Zahlen in Klammern auf jeder Registerkarte zeigen an, dass die Abschnitte nicht obligatorisch sind und es im Ermessen des Lieferanten liegt, sie auszufüllen.

Um auf das Unternehmensprofil zuzugreifen, gehen Sie vom Verkäufer-Dashboard / der Startseite aus:

- 1. Klicken Sie auf Ihre Initialen oben auf der Seite
- 2. Unternehmensprofil auswählen
- Das Unternehmensprofil wird angezeigt, und viele Felder werden auf der Grundlage der bei der Registrierung angegebenen Informationen automatisch ausgefüllt.
- 4. Die Standard-Registerkarte ist Basic
- 5. Bestätigen oder aktualisieren Sie die Informationen in den Abschnitten Übersicht und Adresse

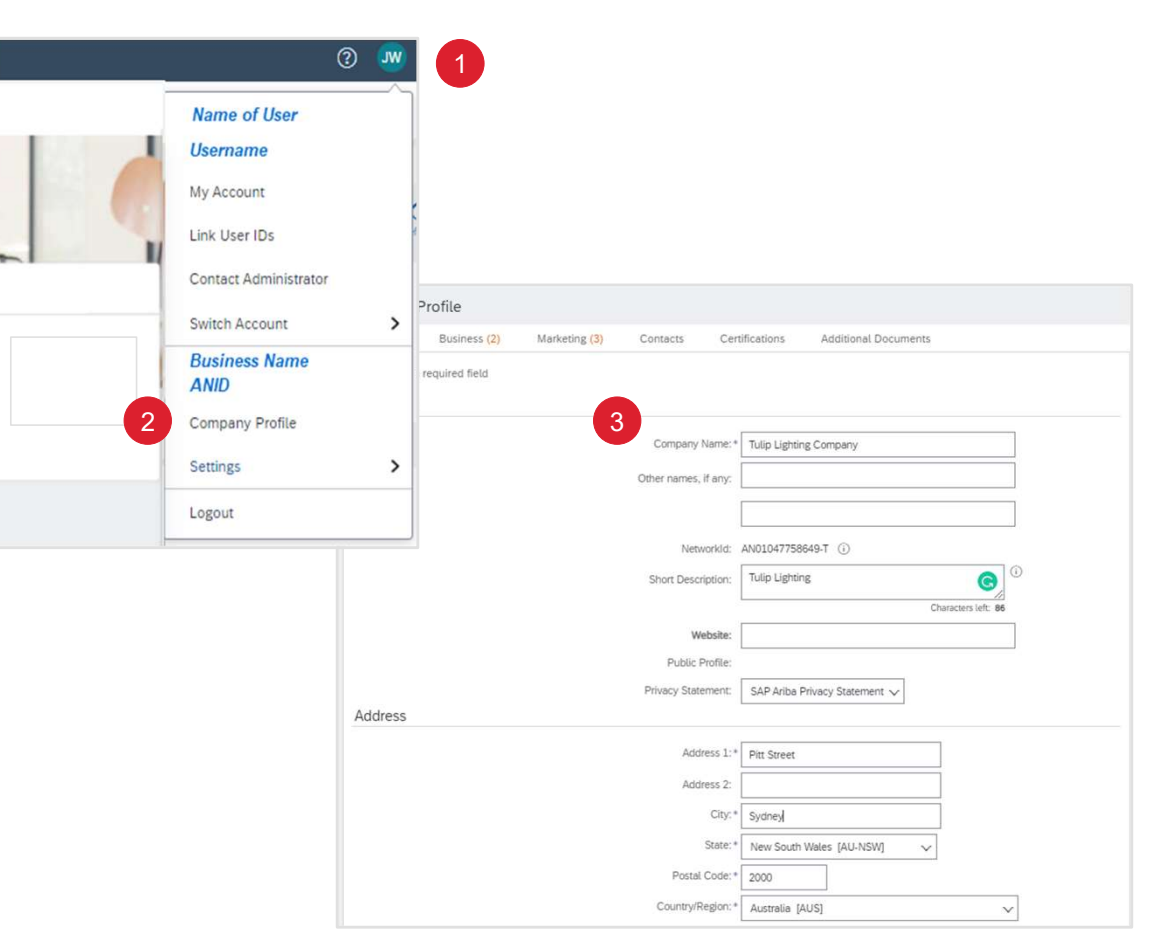

Honeywell Confidential - ©2022 by Honeywell International Inc. All rights reserved.

## **KONTOKONFIGURATION – UNTERNEHMENSPROFIL** HINZUFÜGUNG ZUSÄTZLICHER FIRMENADRESSEN

Fügen Sie zusätzliche Firmenadressen hinzu, wenn das Überweisungsziel ein anderer Ort ist als in der Bestellung angegeben und wenn es geschäftliche Standorte in anderen Staaten, Provinzen oder an anderen Orten gibt.

- 1. Klicken Sie auf Erstellen
- 2. Geben Sie den Namen der Geschäftsadresse ein (z. B. eine Tochtergesellschaft) - Fügen Sie Steuerinformationen hinzu, wenn es eine andere Umsatzsteuer-/Steuer-ID gibt, z. B. eine Tochtergesellschaft mit einer eigenen Umsatzsteuer-/Steuer-ID
- 3. Geben Sie die Adressdaten der zusätzlichen Firmenadresse ein. indem Sie alle mit einem Sternchen versehenen Felder ausfüllen.
- 4. Klicken Sie auf Speichern, die hinzugefügten Informationen werden angezeigt
- 5. Bearbeiten Wählen Sie die Unternehmensadresse aus, die bearbeitet werden soll, und klicken Sie auf Bearbeiten. Bearbeiten Sie die erforderlichen Felder und dann speichern Sie sie.
- 6. Löschen Wählen Sie die zu löschende Firmenadresse aus und klicken Sie dann auf Löschen, um auf die Systemmeldung zu reagieren.

### Hinweis:

- Sobald zusätzliche Standorte hinzugefügt wurden, können die Benutzer die Adresse aus verschiedenen Belegerfassungsbildschirmen auswählen, z. B. Rechnungsstellung von und Versand von
- Öffnen Sie die Unternehmenseinstellungen und bleiben Sie . auf der Registerkarte Basis, siehe Accessing Company **Profile Information**

| Additional Company Addresses                                | Configure Supplier Addresses Served by This | s Account         | 4 Save Close |
|-------------------------------------------------------------|---------------------------------------------|-------------------|--------------|
| Address Name 1                                              | Indicates a required field Address Name 2   |                   |              |
| Create                                                      | Address Name: *                             | Tulip Lighting    | ]0           |
|                                                             | Address ID:                                 |                   | ]            |
| ** This column displays your registration status with Arib. | VAT ID:                                     |                   | ]            |
|                                                             | Tax ID:                                     |                   |              |
|                                                             | Address                                     |                   |              |
|                                                             | Address 1:*                                 | St Kilda Road     |              |
|                                                             | Address 2:                                  |                   |              |
|                                                             | City:*                                      | Melbourne         |              |
|                                                             | State:*                                     | Victoria [AU-VIC] | ~            |
|                                                             | Postal Code:*                               | 3000              |              |
|                                                             | Country/Region:*                            | Australia [AUS]   | ~            |

| Addr           | ess Name 🕇 |      | Address ID | Address       | Country/Region                  | Legal Profile Sta |
|----------------|------------|------|------------|---------------|---------------------------------|-------------------|
| 0 <b>т</b> цір | Lighting   |      |            | St Kilda Road | Melbourne Victoria<br>Australia | *                 |
| 4              | Edit De    | lete | Create     |               |                                 |                   |

Honeywell Confidential - ©2022 by Honeywell International Inc. All rights reserved.

### KONTOKONFIGURATION – UNTERNEHMENSPROFIL HINZUFÜGEN VON PRODUKTEN, DIENSTLEISTUNGEN, LIEFERANSCHRIFT UND BRANCHENINFORMATIONEN

Der Systemadministrator muss die Produkt- und Servicekategorien sowie die Liefer- und Serviceorte einrichten und pflegen, da es sich dabei um Pflichtfelder handelt.

Um Produkte und Dienstleistungen hinzuzufügen, müssen Sie entweder:

- 1. Beginnen Sie mit der Eingabe des Namens des Produkts oder der Dienstleistung in Produkt- und Dienstleistungskategorien eingeben
- 2. Wählen Sie aus der angezeigten Liste, sie wird hinzugefügt

#### Oder

- 3. Klicken Sie auf Browse
- Suchen Sie die Produkt-/Dienstleistungskategorie und klicken Sie darauf. Wenn es Unterkategorien gibt, werden diese im n\u00e4chsten Feld angezeigt.
  - zeigt weitere Unterkategorien an
  - Plus ermöglicht etwas hinzufügen
  - Das Häkchen zeigt an, dass es bereits hinzugefügt wurde.
  - Keine Einträge bedeutet, es gibt keine Unterkategorien
- 5. Klicken Sie auf OK, die Elemente werden hinzugefügt.
  - Wiederholen Sie den Vorgang für Liefer- oder Servicestandorte
  - Die Bildlaufleisten sind verfügbar, wenn weitere Informationen nicht im Fenster angezeigt werden.
  - Um ein Objekt zu entfernen, verwenden Sie entweder Entfernen im Bildschirm Durchsuchen oder klicken Sie auf das X am Ende der Beschreibungsblase

| Product and Service Ca                                                                                                    | tegories, Ship-to or S                                                                                                    | Service Locations, and Ir                                                                                                    | ndustries                     |                                                                                           |                   |                |
|----------------------------------------------------------------------------------------------------|----------------------------------------------------------------------------------------------------|----------------------------------------------------------------------------------------------------|-------------------------------|-------------------------------------------------------------------------------------------|-------------------|----------------|
| Product and Service Categories *<br>Enter the products and services your c                                                                                                    | ompany provides. Postings made                                                                                                    | by buyers will be matched to you base                                                                                                    | ed on the product and service |                                                                                           |                   |                |
| Inter Product and Service Cate                                                                                                    | gories 2                                                                                                    | Add                                                                                                    | -or- Browse                   | 3                                                                                         |                   |                |
| Ship-to or Service Locations * T                                                                                                    | raining                                                                                                    |                                                                                                    |                               |                                                                                           |                   |                |
| Enter the locations that your compa                                                                                                    | In service training and                                                                                                    | I manpower development                                                                                                    | ompany serves below. If       | y                                                                                         |                   |                |
| Enter Ship-to or Service Loca                                                                                                    | Environmental vocation                                                                                                    | onal training services                                                                                                    | -or- Browse                   |                                                                                           |                   |                |
| roduct and Service Cate<br>earch Browse<br>Click the product and service categ<br>Browse Product and Service                                                                                                    | Computer vocational i<br>Communications voca<br>Fire fighting training s<br>Medical vocational tra<br>Procurement or suppl<br>Sofati training condice<br>gory Selection | training services<br>stional training services<br>ervices<br>sining services<br>y chain training<br>w<br>he + icon. Lower-level product and se<br>what you were looking for? Try Searc<br>what you were looking for? Try Searc | Enter Produ<br>Environment    | uct and Service Categories al vocational trainx yed after you click a product and service | e category. Click | Add            |
| Agricuttural & Fishing Machinery<br>Agricuttural & Fishing Services ><br>Apparel, Luggage & Personal Car<br>Chemicals ><br>Cleaning Supplies ><br>Computer Hardware, Software &<br>Construction & Maintenance Serv<br>Construction Materials > | > A A A A A A A A A A A A A A A A A A A                                                                                                    | Additives ><br>Colorants ><br>Compounds & Mixtures ><br>Elements & Gases ><br>Explosive Materials ><br>Solvents ><br>Waxes & Oils >                                                                                            |                               | Color compounds and dispersions<br>Dyes ><br>Pigments ><br>>                              | > items           |                |
| My Selections (7) Communications vocational Remove                                                                                                    | training services (View)                                                                                                    |                                                                                                    |                               |                                                                                           |                   | 5<br>Cancel OK |

# KONTOKONFIGURATION – UNTERNEHMENSPROFIL BESTÄTIGEN ODER HINZUFÜGEN VON STEUERINFORMATIONEN

Durch Hinzufügen der Steuerinformationen zum Unternehmensprofil können die Steuerinformationen automatisch in die Rechnungen eingefügt werden, wodurch die Wahrscheinlichkeit von Fehlern bei der Eingabe der Steuernummer des Unternehmens verringert wird.

Nach dem Klicken auf Ihre Initialen > Firmenprofil auswählen

Klicken Sie auf die Registerkarte Business

- 1. Scrollen Sie nach unten zu Steuerinformationen
- 2. Geben Sie die für Ihr Land, Ihre Region oder die staatlichen Anforderungen geltenden Steuerinformationen ein.
- 3. Klicken Sie auf **Speichern**. Ein grünes Band zeigt an, dass das Profil erfolgreich aktualisiert wurde.
- 4. Klicken Sie auf **Schließen**, um das Unternehmensprofil zu verlassen.

| Basic (2) Business (2) Marketing (3) Contacts Cer                                                                                                    | tifications Additiona                                                      | 4<br>L Downlents                                                                                  |                 |
|----------------------------------------------------------------------------------------------------|----------------------------------------------------------------------------|---------------------------------------------------------------------------------------------------|-----------------|
| * Indicates a required field<br>Business Information                                                                                                    |                                                                            | Company Profile                                                                                   | Sove 5          |
| Year Founded:<br>Number of Employees:                                                                                                    |                                                                            | ✓ Your profile has been successfully u<br>Basic (2) Business (2) Mari                             | updated.<br>(3) |
| Annua Revenue:<br>Stock Symbol:<br>Commercial Register Court:                                                                                                    |                                                                            | ~                                                                                                 |                 |
| Financial Information                                                                                                    |                                                                            |                                                                                                   |                 |
|                                                                                                    |                                                                            |                                                                                                   |                 |
| Tax Information                                                                                                    | (no value)                                                                 | ~                                                                                                 |                 |
| Tax Information<br>3 Tax Classification:<br>Taxation Type:                                                                                                    | (no value)                                                                 | v                                                                                                 |                 |
| Tax Information<br>Tax Classification:<br>Taxation Type:<br>ABN Number:                                                                                          | (no value)<br>(no value) ~<br>1234451223                                   | <ul> <li>Do not enter dashes</li> </ul>                                                           |                 |
| Tax Information<br>3 <sub>Tax Classification:</sub><br>Taxation Type:<br>ABN Number:<br>State Tax ID:                                                            | (no value)<br>(no value) v<br>1234451223                                   | <ul> <li>Do not enter dashes</li> <li>Do not enter dashes</li> </ul>                              |                 |
| Tax Information<br>Tax Classification:<br>Taxation Type:<br>ABN Number:<br>State Tax ID:<br>Regional Tax ID:                                                     | (no value)<br>(no value) v<br>1234451223                                   | <ul> <li>Do not enter dashes</li> <li>Do not enter dashes</li> <li>Do not enter dashes</li> </ul> |                 |
| Tax Information<br>3 Tax Classification:<br>Taxation Type:<br>ABN Number:<br>State Tax ID:<br>Regional Tax ID:<br>Vet ID:                                        | (no value)<br>(no value) v<br>1234451223<br>1123456789<br>1123456789       | <ul> <li>Do not enter dashes</li> <li>Do not enter dashes</li> <li>Do not enter dashes</li> </ul> |                 |
| Tax Information<br>3 Tax Classification:<br>Taxation Type:<br>ABN Number:<br>State Tax ID:<br>Regional Tax ID:<br>Vat ID:<br>Supplier GST Registration Number: ① | (no value)<br>(no value) ✓<br>1234451223<br>1123456789<br>✓ VAT Registered | <ul> <li>Do not enter dashes</li> <li>Do not enter dashes</li> <li>Do not enter dashes</li> </ul> |                 |

# **KONTOEINSTELLUNGEN** E-MAIL-BENACHRICHTIGUNG ÜBER ÄNDERUNGEN

Wenn Informationen zu einem Konto hinzugefügt, aktualisiert oder geändert werden, erhält der Systemadministrator eine E-Mail mit dem Hinweis, dass die Informationen aktualisiert wurden.

Wenn Sie die Änderung nicht selbst beantragt haben, geben Sie zunächst an, ob sie in Ihrem Namen von einem Benutzer mit eingeschränktem Verwaltungszugang durchgeführt wurde

E-Mails werden nur generiert, wenn Informationen des Unternehmensprofils betroffen sind

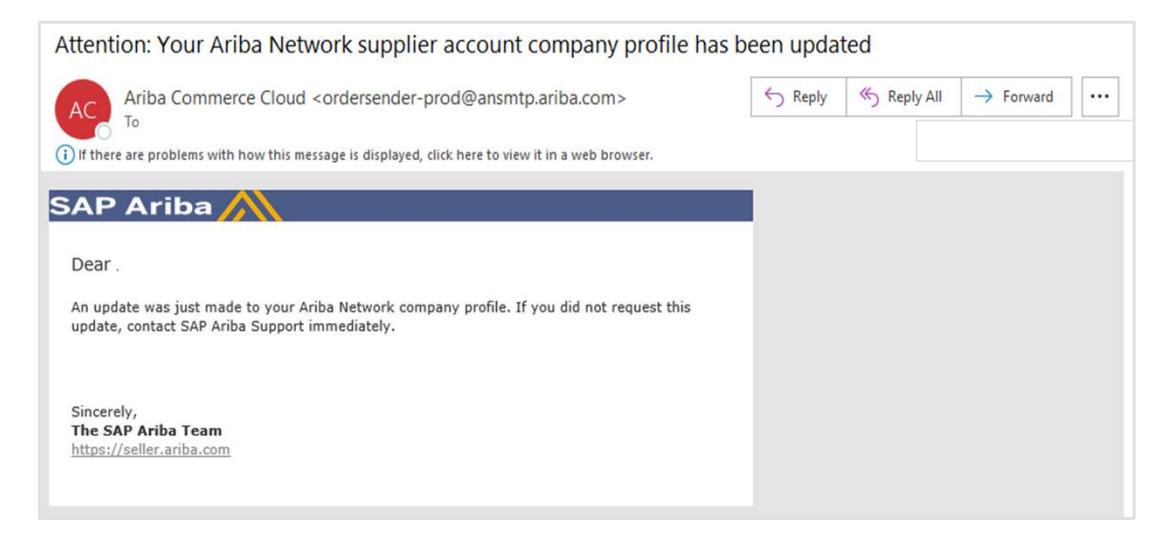

# KONTOEINSTELLUNGEN DROP DOWN INFORMATIONEN

Die Auswahl Einstellungen unter den Initialen Ihres Namens in der oberen rechten Ecke bietet Zugriff auf die Dropdown-Liste Einstellungen

Die Dropdown-Liste zeigt die Auswahlmöglichkeiten für alle Benutzer an, aber nur der Systemadministrator hat alle verfügbaren Auswahlmöglichkeiten, einschließlich Benutzer und Auditprotokolle.

- Es bestehen möglicherweise weitere Auswahlmöglichkeiten entsprechend dem von Ihnen verwendeten SAP Business Network-Konto
- 1. Die Kontoeinstellungen bestehen in der Regel aus:
  - Kundenbeziehungen
  - Benutzer
  - Benachrichtigungen
  - Anwendungsabonnements
  - Konto Registrierung
- 2. Die Netzwerkeinstellungen bestehen in der Regel aus:
  - Electronische Bestellungsweiterleitung
  - Electronische Rechnungsweiterleitung
  - Beschleunigte Zahlungen
  - Geldüberweisungen
  - Kriterien f
    ür die L
    öschung von Daten
  - Netzwerk-Benachrichtigungen
  - Audit-Protokolle

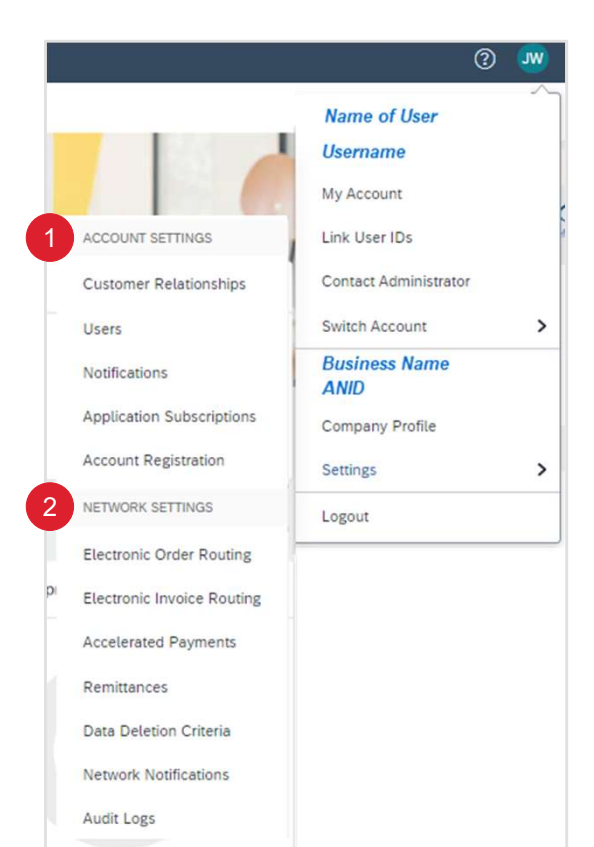

# **KONTOEINSTELLUNGEN** INFORMATIONEN ZU KUNDENBEZIEHUNGEN

Der Systemadministrator hat Zugriff auf alle relevanten Registerkarten unter Kontoeinstellungen; die Benutzer haben jedoch nur Zugriff auf die Registerkarten, die den für jeden Benutzer festgelegten Berechtigungen entsprechen. Kundenbeziehungen bieter Lieferanten Informationen über:

- Aktuelle Beziehungen
- Potenzielle Beziehungen
- Mehr, das Nummerierungspräferenzen und automatische Rechnungserstellung enthält
- 1. Kopfzeile des Bildschirms Kontoeinstellungen
- 2. Registerkarten zu anderen Optionen unter der Option Einstellungen > Kontoregistrierung
- 3. Bildschirm "Kundenbeziehungen": Verfügbare Registerkarte
- 4. Optionen für aktuelle Beziehungen und potenzielle Beziehungen
- 5. Optionen für Beziehungsanfragen automatisch oder manuell
- 6. Unterrubrik Aktuelle Kunden
- 7. Filter für die Kundensuche
- 8. Alle Kunden, mit denen Sie eine Geschäftsbeziehung im Ariba Network unterhalten, werden angezeigt
- 9. Spalten ein-/ausblenden

**Hinweis:** Registerkarten können verwendet werden, um auf andere Abschnitte des Bildschirms "Kontoeinstellungen" zuzugreifen, anstatt den Bildschirm zu verlassen und aus der Dropdown-Liste "Einstellungen" auszuwählen

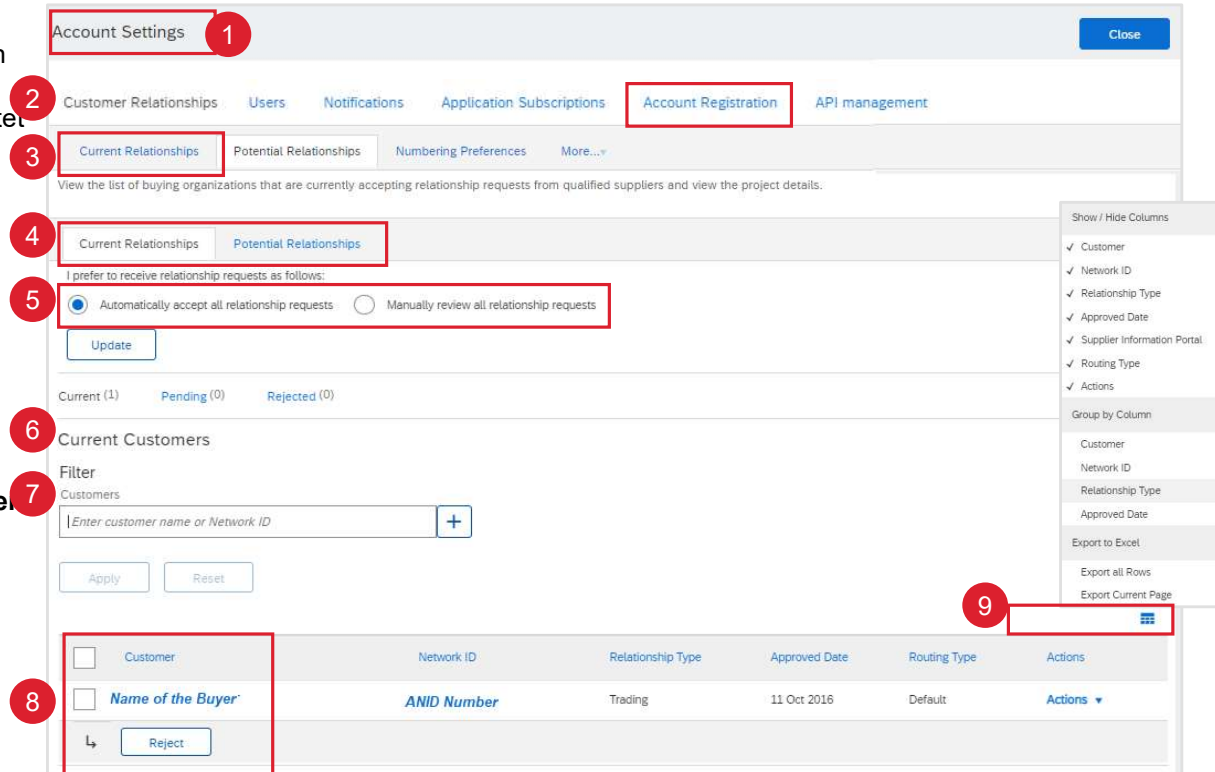

# **KONTOEINSTELLUNGEN** SUPPLIER INFORMATION PORTAL

Über das Supplier Information Portal (SIP) kann Honeywell mit dem Systemadministrator seiner Lieferanten kommunizieren und ihnen die Informationen zur Verfügung stellen, die sie für die Abwicklung von Geschäften mit dem Ariba Network innerhalb des SAP Business Network benötigen, einschließlich Schulungsinhalten.

Greifen Sie auf die einzelnen Registerkarten im Lieferanteninformationsportal zu:

- A. Über Kundenbeziehungen (Benutzer müssen die Berechtigung "Kundenbeziehungen" haben, um Zugang zu erhalten)
  - 1. Gehen Sie zu Ihren Initialen > Einstellungen > Kundenbeziehungen
  - 2. Suchen Sie unter Aktuelle Kunden die Spalte SIP und klicken Sie auf das Symbol in der Zeile von Honeywell.
  - 3. Registerkarte Portalinhalt: Link zur Portal-Webseite
  - 4. Registerkarte Referenzdokumente: Honeywell kann Referenzdokumente für Lieferanten hochladen, die weitere geschäftsspezifische Informationen enthalten.
  - 5. Registerkarte "Transaktionsregeln": zur Anzeige der von Honeywell festgelegten Transaktions- und Parameterregeln, die die Prozesse und Informationen zu den Transaktionen beschreiben
- B. Uber das Hilfe Center:
  - 6. Klicken Sie auf das Symbol "?" oben rechts in Ihrem Ariba-Konto
  - 7. Klicken Sie im erweiterten Menü der Hilfethemen auf "Support".
  - 8. Oben sollte sich eine Kachel für das Honeywell SIP befinden, auf die Sie klicken können

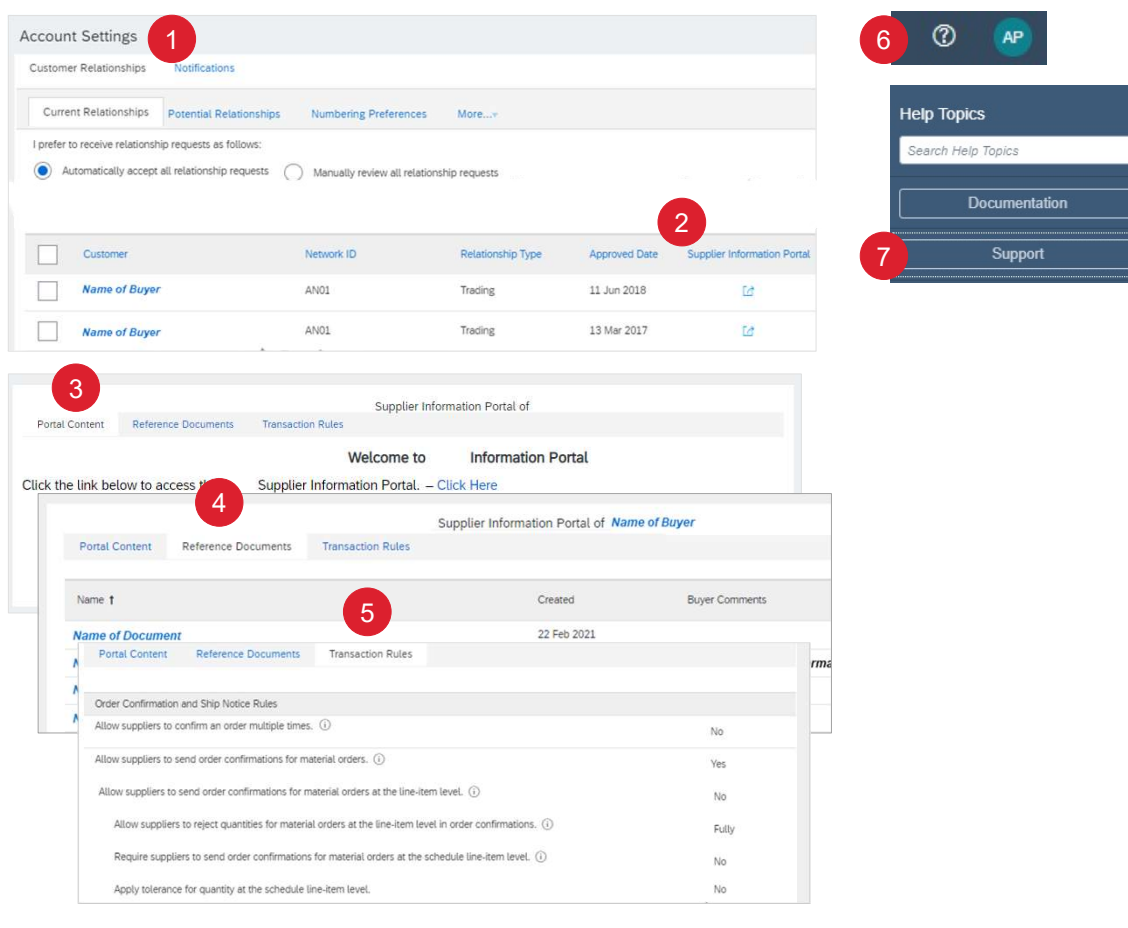

Honeywell Confidential - ©2022 by Honeywell International Inc. All rights reserved.

# **KONTOEINSTELLUNGEN** ROLLEN, BENUTZER & BERECHTIGUNGEN – DETAILS

### Administrator

- Es kann nur einen Administrator pro ANID geben
- Automatisch verknüpft mit dem bei der Registrierung eingegebenen Benutzernamen und Login
- Verantwortlich f
  ür die Einrichtung/Konfiguration und Verwaltung von Konten
- Hauptansprechpartner für Nutzer mit Fragen oder Problemen
- Legt Benutzer an und weist den Benutzern des Kontos Rollen/Berechtigungen zu

#### Benutzer

- Pro ANID können bis zu 250 Benutzerkonten existieren
- Kann verschiedene Rollen/Berechtigungen haben, die den tatsächlichen Arbeitsaufgaben des Benutzers entsprechen
- Kann auf alle oder nur auf bestimmte, vom Administrator zugewiesene Kunden zugreifen

# **KONTOEINSTELLUNGEN** ROLLEN, BENUTZER & BERECHTIGUNGEN – REGISTERKARTE INFORMATION

Die Auswahl der Registerkarte Benutzer ist nur für den Systemadministrator verfügbar. Um hierher zu gelangen, gehen Sie zu Zugriff auf Ihre Initialen > Einstellungen > Benutzer. Verwenden Sie diese Registerkarte, um Benutzer für das Ariba Network for zu verwalten:

- 1. **Benutzer** Zum Erstellen, Aktualisieren und Verwalten von Benutzern.
- 2. Rollen verwalten -. Vor dem Anlegen von Benutzern müssen Rollen erstellt werden. Die Rollen werden auf der Grundlage der Funktionen/Rollen innerhalb der Anbieterorganisation erstellt
- Benutzer verwalten Hinzufügen, Löschen, Aktualisieren und Verwalten von Benutzern und spezifischen Berechtigungen von Benutzern.
- 4. Benutzerauthentifizierung verwalten Dient zur Erhöhung der Systemsicherheit
- 5. Rollenname Der Name der vom Systemadministrator hinzugefügten Funktion/Rolle. Den Benutzern wird dann eine Rolle zugewiesen, die auf den für die Ausführung ihrer Aufgabe erforderlichen Berechtigungen basiert.
- 6. Zugewiesene Benutzer Zeigt die Anzahl der Benutzer an, die der Rolle zugewiesen sind.
- Aktionen Die f
   ür jede Rolle zul
   ässigen Aktionen. Die Rolle Systemadministrator kann nicht gel
   öscht werden, da es immer nur 1 Systemadministrator gibt.
- 8. "+" und "-" werden zum Hinzufügen von Rollen verwendet

| Customer Relationship                         | Notifications Application Subscriptions               | Account Registration /                                                                 | API management                |           |
|-----------------------------------------------|-------------------------------------------------------|----------------------------------------------------------------------------------------|-------------------------------|-----------|
| Manage Rol 3 Manage Users                     | Aanage User Authentication                            |                                                                                        |                               |           |
| Roles (3)                                     |                                                       |                                                                                        |                               |           |
| Create and manage roles for your acco         | nt. You can edit the role and add users to a role     | The Administrator role ca<br>The Administrator role ca                                 | in be viewed, but cannot be n | nodified. |
| Filters                                       |                                                       |                                                                                        |                               |           |
| Permission                                    |                                                       |                                                                                        |                               |           |
| Select permission assigned                    | v                                                     |                                                                                        |                               |           |
|                                               |                                                       |                                                                                        |                               |           |
| Apply Reset                                   |                                                       |                                                                                        |                               | 8         |
| Apply Reset Role Name                         | 6 Users                                               | Assigned                                                                               | 7 40                          | Ctions    |
| Apply Reset Role Name Administrator           | 6 Users<br>Name of the                                | Assigned<br>System Administrator                                                       | 7 40                          | etions    |
| Apply Reset Role Name Administrator Test Role | 6 Users<br>Name of the<br>Name of User and a<br>Users | Assigned<br>System Administrator<br>number indicating total n<br>assigned to this role | 7 Ad                          | etions    |

## **KONTOEINSTELLUNGEN** ROLLEN, BENUTZER & BERECHTIGUNGEN- ROLLEN ERSTELLEN – BESTE PRAKTIKEN

Bevor Sie Ihre erste Rolle erstellen, sollten Sie sich die Liste der Berechtigungen ansehen. Diese Liste ist nützlich für die Planung Ihres Ansatzes für Rollen. Einige Unternehmen erstellen breit angelegte Rollen, die alle oder die meisten der verfügbaren Berechtigungen umfassen, während andere spezialisierte Rollen erstellen, die nur eine begrenzte Anzahl von Berechtigungen umfassen. Durch die Planung Ihres Rollenansatzes können Sie Verwirrung bei Ihren Kontonutzern vermeiden und die Effizienz Ihres Teams maximieren, nachdem die Rollen eingerichtet wurden.

Erstellen Sie Rollen, die die Art und Weise widerspiegeln, wie Ihr Unternehmen arbeitet, um Verwirrung für Ihre Kontonutzer zu vermeiden und die Effizienz Ihres Teams zu maximieren, sobald die Rollen eingerichtet sind.

Wenn der Administrator eines Ariba Network-Kontos Benutzer anlegt und Rollen zuweist, ist es zwingend erforderlich, dass der Administrator für jede Person, die auf das Konto zugreifen muss, einen eindeutigen Benutzernamen mit einer entsprechenden zugewiesenen Rolle zuweist.

Um sicherzustellen, dass Ihr Unternehmen und Ihre Benutzer über sichere Konten im Ariba Network verfügen: Erstellen Sie individuelle Benutzerkonten für verschiedene Rollen im Unternehmen. Fügen Sie standardmäßig eine Rolle pro Benutzer hinzu. Ein Benutzer kann je nach den ihm zugewiesenen Aufgaben mehrere zugehörige Rollen haben.

Benutzer dürfen ihren Benutzernamen oder ihr Passwort nicht mit anderen Benutzern teilen. Dies ist für Ariba und Ihr Unternehmen wichtig, um den Datenschutz und die Integrität der Daten im Ariba Network zu gewährleisten.

# KONTOEINSTELLUNGEN ROLLEN, BENUTZER & BERECHTIGUNGEN- ROLLEN ERSTELLEN

Nur der Systemadministrator kann Rollen mit spezifischen Berechtigungen erstellen, die für die Ausübung der jeweiligen Rolle innerhalb des Ariba-Netzwerks erforderlich sind, z. B.: Die Kreditorenbuchhaltung benötigt Zugriff auf die Berechtigungen für die Rechnungsstellung, während das Empfangsteam die Berechtigungen für den Empfang benötigt.

Gehen Sie zu Ihren Initialen > Einstellungen > Benutzer > dann:

### Um eine Rolle hinzufügen:

- 1. Die Registerkarte "Rollen verwalten" anzeigen
- 2. Klicken Sie auf die Schaltfläche +, um eine neue Rolle zu erstellen
- 3. Geben Sie den Namen der Rolle ein, die Sie erstellen möchten
- 4. Wählen Sie die erforderlichen Berechtigungen für die Rolle aus der Liste aus (Klicken Sie auf """, um die gesamte Liste der Berechtigungen anzuzeigen). Wenn Sie fertig sind, klicken Sie auf Speichern.

### Um eine Rolle zu behalten

5. Klicken Sie auf den Rollennamen und die Häkchen neben den Berechtigungen hinzufügen oder entfernen

### Um eine Rolle zu löschen

6. Klicken Sie auf das Mülleimer-Symbol unter Aktionen

### Hinweis:

 Sie können eine Rolle nicht löschen, wenn Benutzer mit dieser Rolle verbunden sind.Die Rolle des Systemadministrators kann nicht geändert oder gelöscht werden, jedoch kann der Rolle des Systemadministrators bei Bedarf ein anderer Benutzer zugewiesen werden. Gehen Sie zu "Administrator machen"

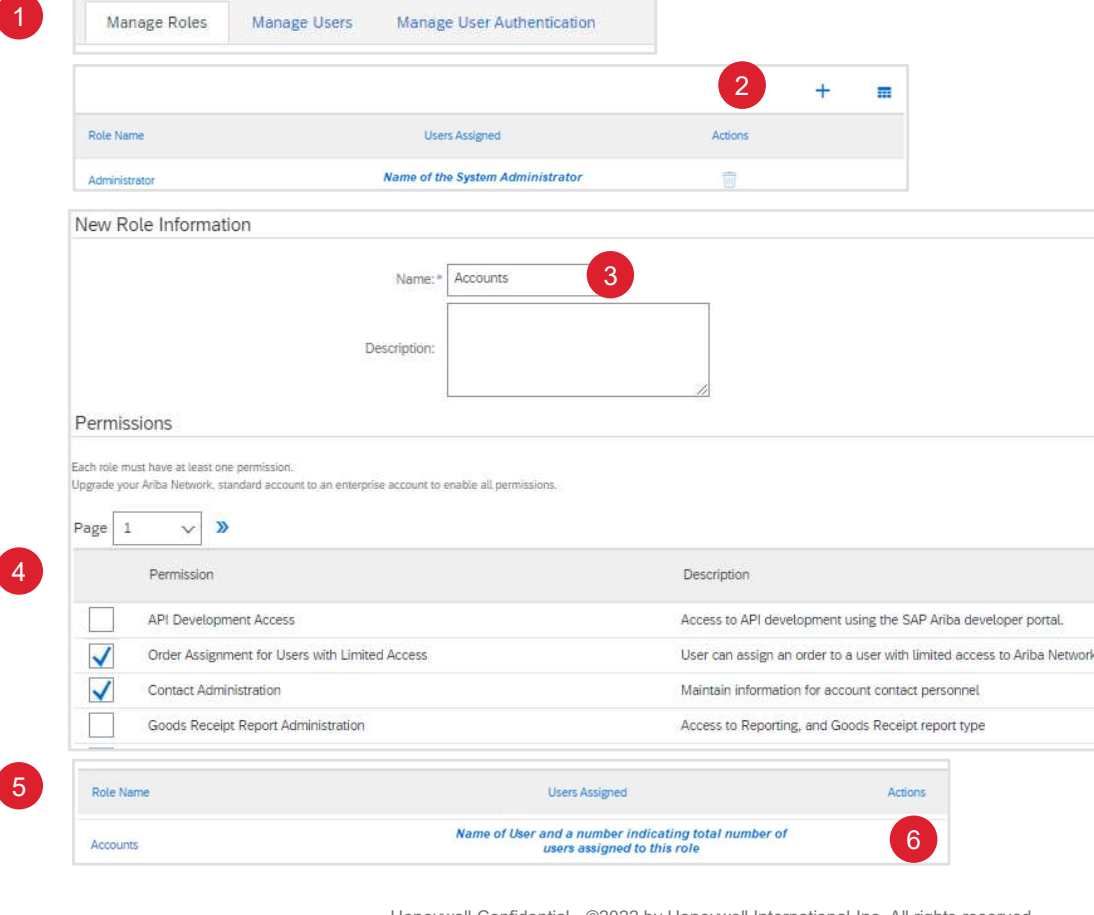

# KONTOEINSTELLUNGEN ROLLEN, BENUTZER & BERECHTIGUNGEN- ROLLEN ERSTELLEN- BEISPIELE

Nachfolgend finden Sie eine Rollen- und Berechtigungsmatrix für Lieferanten, die nur als Beispiel dienen soll; Lieferanten können die benötigten Rollen und Berechtigungen für jede Rolle festlegen. Die Berechtigungen sind verfügbar, wenn der Administrator die Rolle erstellt. Die gelb markierten Berechtigungszeilen sind nur für die Administrator-Rolle sichtbar.

| Permission                                         | Permission Description                                                                         |   | aninistrat. | Sales tor | Planner<br>Manager<br><sup>shinong</sup> eeme | <sup>8</sup> and involution | 44 | Cosistic<br>Cosistic<br>Cuality | Re Rement | reporting of the second second |
|----------------------------------------------------|------------------------------------------------------------------------------------------------|---|-------------|-----------|-----------------------------------------------|-----------------------------|----|---------------------------------|-----------|----------------------------------------------------------------------------------------------------|
| API Development Access                             | Access to API development using the SAP Ariba developer portal.                                | х |             |           |                                               |                             |    |                                 |           |                                                                                                    |
| Account Hierarchy Administration                   | Manage your accounts to link and sign on to a child account                                    | x |             |           |                                               |                             |    |                                 |           |                                                                                                    |
| Child Account Access                               | gn on to access a child account                                                                |   |             |           |                                               |                             |    |                                 |           |                                                                                                    |
| Order Assignment for Users with Limited Access     | User can assign an order to a user with limited access to Ariba Network                        | х |             |           |                                               |                             |    |                                 |           |                                                                                                    |
| Contact Administration                             | Maintain information for account contact personnel                                             | х |             |           |                                               |                             |    |                                 |           |                                                                                                    |
| Goods Receipt Report Administration                | Access to Reporting, and Goods Receipt report type                                             | х |             |           | х                                             | х                           |    |                                 |           |                                                                                                    |
| Invoice Report Administration                      | Access to Reporting, and Invoice Report type                                                   | х |             |           | х                                             | х                           |    |                                 | х         |                                                                                                    |
| Purchase Order Report Administration               | Access to Reporting, Purchase Order and Order Summary report types                             | х |             |           | х                                             | х                           |    | х                               | х         |                                                                                                    |
| Service Sheet Report Administration                | Access to Reporting and Service Sheet Report types                                             | х |             |           |                                               | х                           |    | х                               | х         |                                                                                                    |
| Tax Book Report Administration                     | Access to Reporting, and Tax Book Report type                                                  | х |             |           |                                               | х                           |    |                                 | х         |                                                                                                    |
| Time Sheet Report Administration                   | Access to Reporting, and Time Sheet Report type                                                | х |             |           |                                               | х                           |    |                                 | х         |                                                                                                    |
| Supplier Discount Management Program Administrator | Access to discount program offers and the definition of early payment requests                 | х |             |           |                                               |                             |    |                                 |           |                                                                                                    |
| Archive Access                                     | View and search archived items                                                                 | х |             |           |                                               |                             |    |                                 |           |                                                                                                    |
| Customer Administration                            | Manage customer relationships                                                                  | х |             |           |                                               |                             |    |                                 |           | х                                                                                                    |
| Catalog Management                                 | Set up and manage catalog-related activities                                                   | х |             |           |                                               |                             |    |                                 |           | x                                                                                                    |
| Catalog Account Executive                          | Access to manage price file upload and customer specific catalog upload                        | х | х           |           |                                               |                             |    |                                 |           | х                                                                                                    |
| Catalog Content Manager                            | Access to manage master content upload, price file upload and customer specific catalog upload | x |             |           |                                               |                             |    |                                 |           | x                                                                                                    |

# ROLLEN, BENUTZER & BERECHTIGUNGEN- ROLLEN ERSTELLEN- BEISPIELE

| Permission                                    | Permission Description                                                                                         | 40. | -ministra. | Salesor | Mano Order | shipping Bement (w) | AD AD | <sup>LOSISIC</sup> | Manality<br>Nanagerner | Reborning Carling | """, """, """, "", "", "", ", ", ", ", " |
|-----------------------------------------------|----------------------------------------------------------------------------------------------------|-----|------------|---------|------------|---------------------|-------|--------------------|------------------------|-------------------|------------------------------------------|
| Payment Profile                               | Configure your payment profile                                                                                 | х   |            |         |            | ×                   | <     |                    |                        |                   |                                          |
| cXML Configuration                            | Configure account for cXML transactions                                                                        | х   |            |         |            |                     |       |                    |                        |                   |                                          |
| Company Information                           | Review and update company profile information                                                                  | х   |            |         |            |                     |       |                    |                        |                   |                                          |
| PCard Configuration and Notifications         | Configure PCard account and maintain notification email addresses                                              | х   |            |         |            | ×                   | <     |                    |                        |                   |                                          |
| Transaction Configuration                     | Configure account for electronic transactions                                                                  | х   |            |         |            |                     |       |                    |                        |                   |                                          |
| Customer Relationships                        | View customer relationships                                                                                    | х   |            |         |            |                     |       |                    |                        |                   |                                          |
| Data Deletion View audit logs                 | Access to data deletion view audit logs                                                                        | х   |            |         |            |                     |       |                    |                        |                   |                                          |
| Company Data Deletion Configuration           | Access to company data config                                                                                  | х   |            |         |            |                     |       |                    |                        |                   |                                          |
| Transaction Data Deletion Configuration       | Access for transaction data deletion                                                                           | х   |            |         |            |                     |       |                    |                        |                   |                                          |
| Delete users                                  | Access to delete users                                                                                         | х   |            |         |            |                     |       |                    |                        |                   |                                          |
| Transaction Data Export for Deleted Data      | Access for transaction data export for deleted data                                                            | х   |            |         |            |                     |       |                    |                        |                   |                                          |
| Download Audit logs                           | Access to download audit logs                                                                                  | х   |            |         |            |                     |       |                    |                        |                   |                                          |
| Retrieve PII data of users                    | Access for PII data retrieval                                                                                  | х   |            |         |            |                     |       |                    |                        |                   |                                          |
| ID Registration Access                        | Register unique identifiers, like email domains                                                                | х   |            |         |            |                     |       |                    |                        |                   |                                          |
| Fulfillment Invitation Account Merge          | Allows the assigned user to transfer a fulfillment related invitation into his existing Ariba Network Account. | x   |            |         |            |                     |       |                    |                        |                   |                                          |
| Cloud Integration Gateway Configuration       | Create, modify, and maintain projects on the Ariba Integration Gateway                                         | х   |            |         |            |                     |       |                    |                        |                   |                                          |
| Cloud Integration Gateway Access              | View and search projects on the Ariba Integration Gateway                                                      | х   |            |         |            |                     |       |                    |                        |                   |                                          |
| Planning Collaboration Visibility             | Access to planning collaboration visibility                                                                    | х   | х          | х       | х          |                     |       |                    |                        |                   |                                          |
| Create and manage postings on Ariba Discovery | Create postings on Ariba Discovery                                                                             | х   | х          |         |            |                     |       |                    |                        |                   |                                          |
| Respond to postings on Ariba Discovery        | Respond to postings on Ariba Discovery                                                                         | х   | х          |         |            |                     |       |                    |                        |                   |                                          |

# ROLLEN, BENUTZER & BERECHTIGUNGEN- ROLLEN ERSTELLEN- BEISPIELE

| Permission Description                                                                  | /.                                                                                                    | administra.                                                                                                    | Sales                                                                                                    | Menner<br>Mender                                                                                                    | Capability Circle                                                                                                    | 40                                                                                                    | <sup>LOSISTICS</sup><br>Mo Quality                                                                                                    | the west                                                                                                    | Geborning Only<br>Catalog admin                                                                                                    |
|-----------------------------------------------------------------------------------------|----------------------------------------------------------------------------------------------------|----------------------------------------------------------------------------------------------------|----------------------------------------------------------------------------------------------------|----------------------------------------------------------------------------------------------------|----------------------------------------------------------------------------------------------------|----------------------------------------------------------------------------------------------------|----------------------------------------------------------------------------------------------------|----------------------------------------------------------------------------------------------------|----------------------------------------------------------------------------------------------------|
| View contracts and generate invoices, as supported by customers (requires Inbox Access) | x                                                                                                    |                                                                                                    |                                                                                                    |                                                                                                    |                                                                                                    |                                                                                                    |                                                                                                    |                                                                                                    |                                                                                                    |
| iew and search documents in Inbox and take actions based on your role                   |                                                                                                    |                                                                                                    | х                                                                                                    | х                                                                                                    | х                                                                                                    | х                                                                                                    | х                                                                                                    |                                                                                                    |                                                                                                    |
| reate, activate and delete folio ranges used for tax invoicing.                         |                                                                                                    |                                                                                                    |                                                                                                    |                                                                                                    |                                                                                                    |                                                                                                    |                                                                                                    |                                                                                                    |                                                                                                    |
| Generate invoices, as supported by customers (requires Inbox and Outbox Access)         | х                                                                                                    |                                                                                                    |                                                                                                    |                                                                                                    | х                                                                                                    |                                                                                                    | х                                                                                                    |                                                                                                    |                                                                                                    |
| Perform Logistics actions with limited access to transactions information               | х                                                                                                    |                                                                                                    |                                                                                                    |                                                                                                    | х                                                                                                    | х                                                                                                    | х                                                                                                    |                                                                                                    |                                                                                                    |
| View and search documents in Outbox and take actions based on your role                 | х                                                                                                    |                                                                                                    |                                                                                                    | х                                                                                                    | x                                                                                                    |                                                                                                    | х                                                                                                    |                                                                                                    |                                                                                                    |
| Perform Services actions with limited access to transactions information                | х                                                                                                    |                                                                                                    |                                                                                                    |                                                                                                    |                                                                                                    |                                                                                                    | х                                                                                                    |                                                                                                    |                                                                                                    |
| Verify timestamp token on invoices                                                      | х                                                                                                    |                                                                                                    |                                                                                                    |                                                                                                    |                                                                                                    |                                                                                                    |                                                                                                    |                                                                                                    |                                                                                                    |
| Manage your payment activities                                                          | х                                                                                                    |                                                                                                    |                                                                                                    |                                                                                                    |                                                                                                    |                                                                                                    |                                                                                                    |                                                                                                    |                                                                                                    |
| Manage your premium service subscriptions                                               | х                                                                                                    |                                                                                                    |                                                                                                    |                                                                                                    |                                                                                                    |                                                                                                    |                                                                                                    |                                                                                                    |                                                                                                    |
| Allows users to create a proof of service                                               | х                                                                                                    |                                                                                                    |                                                                                                    |                                                                                                    |                                                                                                    |                                                                                                    |                                                                                                    |                                                                                                    |                                                                                                    |
| Allows user to create a proof of service on behalf of another user                      | х                                                                                                    |                                                                                                    |                                                                                                    |                                                                                                    |                                                                                                    |                                                                                                    |                                                                                                    |                                                                                                    |                                                                                                    |
| Allows user to create and run Proof Of Service reports                                  | х                                                                                                    |                                                                                                    |                                                                                                    |                                                                                                    |                                                                                                    |                                                                                                    |                                                                                                    |                                                                                                    |                                                                                                    |
| Allows users to review and assign a PO to a proof of service                            | х                                                                                                    |                                                                                                    |                                                                                                    |                                                                                                    |                                                                                                    |                                                                                                    |                                                                                                    |                                                                                                    |                                                                                                    |
| Access to view quality inspection documents                                             | х                                                                                                    |                                                                                                    |                                                                                                    |                                                                                                    |                                                                                                    |                                                                                                    | х                                                                                                    |                                                                                                    |                                                                                                    |
| Access to create quality inspection documents                                           | х                                                                                                    |                                                                                                    |                                                                                                    |                                                                                                    |                                                                                                    |                                                                                                    | х                                                                                                    |                                                                                                    |                                                                                                    |
| Access to view quality notification documents                                           | х                                                                                                    |                                                                                                    |                                                                                                    |                                                                                                    |                                                                                                    |                                                                                                    | х                                                                                                    |                                                                                                    |                                                                                                    |
| Access to create quality notification documents                                         | х                                                                                                    |                                                                                                    |                                                                                                    |                                                                                                    |                                                                                                    |                                                                                                    | х                                                                                                    |                                                                                                    |                                                                                                    |
| Access to view quality review documents                                                 | х                                                                                                    |                                                                                                    |                                                                                                    |                                                                                                    |                                                                                                    |                                                                                                    | х                                                                                                    |                                                                                                    |                                                                                                    |
| Access to create quality review documents                                               | х                                                                                                    |                                                                                                    |                                                                                                    |                                                                                                    |                                                                                                    |                                                                                                    | х                                                                                                    |                                                                                                    |                                                                                                    |
|                                                                                         | Permission Description         View contracts and generate invoices, as supported by customers (requires Inbox Access)         View and search documents in Inbox and take actions based on your role         Create, activate and delete folio ranges used for tax invoicing.         Generate invoices, as supported by customers (requires Inbox and Outbox Access)         Perform Logistics actions with limited access to transactions information         View and search documents in Outbox and take actions based on your role         Perform Services actions with limited access to transactions information         View and search documents in Outbox and take actions based on your role         Perform Services actions with limited access to transactions information         View fy timestamp token on invoices         Manage your payment activities         Manage your premium service subscriptions         Allows users to create a proof of service         Allows user to create a proof of service on behalf of another user         Allows user to create and run Proof Of Service reports         Allows users to review and assign a PO to a proof of service         Access to view quality inspection documents         Access to view quality inspection documents         Access to view quality notification documents         Access to view quality notification documents         Access to view quality review documents         Access to view quality | Permission Description         View contracts and generate invoices, as supported by customers (requires Inbox Access)       x         View and search documents in Inbox and take actions based on your role       x         Create, activate and delete folio ranges used for tax invoicing.       x         Generate invoices, as supported by customers (requires Inbox and Outbox Access)       x         Perform Logistics actions with limited access to transactions information       x         View and search documents in Outbox and take actions based on your role       x         Perform Services actions with limited access to transactions information       x         View and search documents in Outbox and take actions based on your role       x         Perform Services actions with limited access to transactions information       x         Verify timestamp token on invoices       x         Manage your payment activities       x         Manage your premium service subscriptions       x         Allows users to create a proof of service       x         Allows user to create and run Proof Of Service reports       x         Allows users to review and assign a PO to a proof of service       x         Access to view quality inspection documents       x         Access to reate quality inspection documents       x         Access to view quality notification documents       x | Permission DescriptionView contracts and generate invoices, as supported by customers (requires Inbox Access)xView and search documents in Inbox and take actions based on your rolexCreate, activate and delete folio ranges used for tax invoicing.xGenerate invoices, as supported by customers (requires Inbox and Outbox Access)xPerform Logistics actions with limited access to transactions informationxView and search documents in Outbox and take actions based on your rolexPerform Services actions with limited access to transactions informationxView and search documents in Outbox and take actions based on your rolexPerform Services actions with limited access to transactions informationxVerify timestamp token on invoicesxManage your payment activitiesxAllows users to create a proof of servicexAllows user to create a proof of service on behalf of another userxAllows users to create and run Proof Of Service reportsxAllows users to review and assign a PO to a proof of servicexAccess to view quality inspection documentsxAccess to view quality inspection documentsxAccess to view quality notification documentsxAccess to view quality notification documentsxAccess to view quality review documentsxAccess to view quality review documentsxAccess to view quality review documentsxAccess to reate quality notification documentsxAccess to view quality review documentsx <td>Permission DescriptionJoint Control of Security Security Se</td> <td>Permission DescriptionxView contracts and generate invoices, as supported by customers (requires Inbox Access)xView and search documents in Inbox and take actions based on your rolexxXXXCreate, activate and delete folio ranges used for tax invoicing.xXGenerate invoices, as supported by customers (requires Inbox Access)xXPerform Logistics actions with limited access to transactions informationxXView and search documents in Outbox and take actions based on your rolexXView and search documents in Outbox and take actions based on your rolexXView and search documents in Outbox and take actions based on your rolexXVerify timestamp token on invoicesxIManage your payment activitiesXIManage your premium service subscriptionsXIAllows users to create a proof of serviceXIAllows users to create a proof of service neportsXIAllows users to create a proof of Service reportsXIAllows users to reate and run Proof Of Service reportsXIAllows users to reate and sign a PO to a proof of serviceXIAccess to view quality inspection documentsXIAccess to view quality inspection documentsXIAccess to oreate quality inspection documentsXIAccess to view quality notification documentsXIAccess to view quality review documentsXIAccess t</td> <td>Permission DescriptionImage: Construct of the second second s</td> <td>Permission DescriptionImage: Construct of the second second s</td> <td>Permission DescriptionXXXXXXXXXXXXXXXXXXXXXXXXXXXXXXXXXXXXXXXXXXXXXXXXXXXXXXXXXXXXXXXXXXXXXXXXXXXXXXXXXXXXXXXXXXXXXXXXXXXXXXXXXXXXXXXXXXXXXXXXXXXXXXXXXXXXXXXXXXXXXXXXXXXXXXXXXXXXXXXXXXXXXXXXXXXXXXXXXXXXXXXXXXXXXXXXXXXXXXXX<th< td=""><td>Permission DescriptionImage: Construct of the second second s</td></th<></td> | Permission DescriptionJoint Control of Security Security Se | Permission DescriptionxView contracts and generate invoices, as supported by customers (requires Inbox Access)xView and search documents in Inbox and take actions based on your rolexxXXXCreate, activate and delete folio ranges used for tax invoicing.xXGenerate invoices, as supported by customers (requires Inbox Access)xXPerform Logistics actions with limited access to transactions informationxXView and search documents in Outbox and take actions based on your rolexXView and search documents in Outbox and take actions based on your rolexXView and search documents in Outbox and take actions based on your rolexXVerify timestamp token on invoicesxIManage your payment activitiesXIManage your premium service subscriptionsXIAllows users to create a proof of serviceXIAllows users to create a proof of service neportsXIAllows users to create a proof of Service reportsXIAllows users to reate and run Proof Of Service reportsXIAllows users to reate and sign a PO to a proof of serviceXIAccess to view quality inspection documentsXIAccess to view quality inspection documentsXIAccess to oreate quality inspection documentsXIAccess to view quality notification documentsXIAccess to view quality review documentsXIAccess t | Permission DescriptionImage: Construct of the second second s | Permission DescriptionImage: Construct of the second second s | Permission DescriptionXXXXXXXXXXXXXXXXXXXXXXXXXXXXXXXXXXXXXXXXXXXXXXXXXXXXXXXXXXXXXXXXXXXXXXXXXXXXXXXXXXXXXXXXXXXXXXXXXXXXXXXXXXXXXXXXXXXXXXXXXXXXXXXXXXXXXXXXXXXXXXXXXXXXXXXXXXXXXXXXXXXXXXXXXXXXXXXXXXXXXXXXXXXXXXXXXXXXXXXX <th< td=""><td>Permission DescriptionImage: Construct of the second second s</td></th<> | Permission DescriptionImage: Construct of the second second s |

# ROLLEN, BENUTZER & BERECHTIGUNGEN- ROLLEN ERSTELLEN- BEISPIELE

| Permission                                    | Permission Description                                                                                                    | /. | <sup>4</sup> dministra | Sales | Planner<br>Manager<br><sup>Stitto in</sup> Semo | <sup>e and in ut</sup> (ur) | 2 (see, 44 | logistics<br>Queri | Manality<br>Senent | Reporting O | -otalog admin |
|-----------------------------------------------|----------------------------------------------------------------------------------------------------|----|------------------------|-------|-------------------------------------------------|-----------------------------|------------|--------------------|--------------------|-------------|---------------|
| Receivables Upload                            | Select receivables for auction                                                                                                    | x  |                        |       |                                                 |                             |            |                    |                    |             |               |
| Access Proposals and Contracts                | View your organization's Ariba Sourcing events and Ariba Contract Management contracts,<br>documents, and tasks. This permission grants access to the Proposals and Contracts<br>properties. Individual users must be approved by Ariba Sourcing buyers before they can<br>view or participate in events or contract tasks | x  |                        |       |                                                 |                             |            |                    |                    |             |               |
| Credit Card Number Access                     | Manage the display of credit card numbers on purchase orders                                                                                                    | х  |                        |       |                                                 |                             |            |                    |                    |             |               |
| Supplier Treasury Agent                       | View buyer-initiated early payment offers                                                                                                    | х  |                        |       |                                                 |                             |            |                    |                    |             |               |
| Time & Expense Sheet Management               | Review and update Time and Expense sheets                                                                                                    | х  |                        |       |                                                 | х                           |            |                    |                    |             |               |
| Supply Chain Financing Provider Portal Access | Access to the Supply Chain Financing provider portal to trade eligible documents.                                                                                                    | х  |                        |       |                                                 | х                           |            |                    |                    |             |               |

# KONTOEINSTELLUNGEN ROLLEN, BENUTZER & BERECHTIGUNGEN- ROLLEN ERSTELLEN

Nachdem die Rollen erstellt oder nach Bedarf hinzugefügt wurden, können Benutzer erstellt werden

Gehen Sie zu Ihren Initialen > Einstellungen > Benutzer > dann:

### Um einen Benutzer zu erstellen:

- 1. Klicken Sie auf "Benutzer verwalten"
- 2. Klicken Sie auf +, um einen neuen Benutzernamen zu erstellen
- Geben Sie einen Benutzernamen ein (der Benutzername muss in einem E-Mail-Format sein, er kann die E-Mail-Adresse des Unternehmens des Benutzers sein oder er kann erstellt werden, z. B. example@abc.com oder example.honeywell@abc.com)
- 4. Geben Sie die E-Mail-Adresse des Benutzers ein
- 5. Geben Sie den Vornamen des Benutzers ein
- 6. Geben Sie den Nachnamen des Benutzers ein
- Wählen Sie unter Role Assignment (Rollenzuweisung) die gewünschte Rolle aus (Benutzern kann mehr als 1 Rolle zugewiesen werden)
- 8. Klicken Sie auf Fertig
- 9. Sie können eine Meldung zur Bestätigung der Domäne erhalten, insbesondere wenn Sie nicht die tatsächliche E-Mail-Adresse des Benutzers für den Benutzernamen verwendet haben, klicken Sie auf Ja
- 10.Kundenzuweisung Wenn Sie mehrere Einkäufer auf einer ANID haben, können Sie den Benutzern bestimmte Kunden zuweisen.

| tact Role Assigned Auth            | orization Profiles Assigned Custo | mer Assigned Actions                                   |                                    |   |                   |  |
|------------------------------------|-----------------------------------|--------------------------------------------------------|------------------------------------|---|-------------------|--|
| reate User                         |                                   |                                                        |                                    | 8 | Done Cancel       |  |
| eate a new user account and assign | n a role business unit. Ariba wil | l email a temporary password to the ad                 | Idress provided for the new user a |   | ents at any time. |  |
| ew User Information                |                                   |                                                        |                                    |   |                   |  |
|                                    | 3 Username:*                      | jdoe@tuliplighting.com                                 |                                    |   |                   |  |
|                                    | 4 Email Address: *                | jane.doe@tuliplighting.com                             |                                    |   |                   |  |
|                                    | First Name:*                      | Jane 5                                                 | 8                                  |   |                   |  |
|                                    | 6 Last Name:*                     | Doe                                                    |                                    |   |                   |  |
|                                    |                                   | Do not allow the user to resend inve                   | pices to the buyer's account. (i)  |   |                   |  |
|                                    |                                   | This user is the Ariba Discovery Cor<br>Limited access | itact ()                           |   |                   |  |
|                                    |                                   | Country Area Number                                    | _                                  |   |                   |  |
|                                    | Office Phone:                     | USA1 🗸                                                 |                                    |   |                   |  |
| ole Assignment 7                   |                                   |                                                        |                                    |   |                   |  |
| Name                               |                                   | Description                                            |                                    |   |                   |  |
| Accounts                           |                                   |                                                        |                                    |   |                   |  |
|                                    |                                   |                                                        |                                    | 1 |                   |  |
| ustomer Assignment 10              |                                   |                                                        | 9                                  |   |                   |  |
|                                    |                                   |                                                        | CONFIRM DOMAIN                     |   |                   |  |
|                                    | A                                 |                                                        |                                    |   |                   |  |

Honeywell Confidential - ©2022 by Honeywell International Inc. All rights reserved.

# KONTOEINSTELLUNGEN ROLLEN, BENUTZER & BERECHTIGUNGEN- ADMINISTRATOR

Nur der Systemadministrator kann seine Rolle einer anderen Person zuweisen.

Gehen Sie zu Ihren Initialen > Einstellungen > Benutzer > dann: **Um einen Benutzer zu erstellen:** 

- 1. Klicken Sie auf "Benutzer verwalten"
- 2. Markieren Sie das Kästchen vor dem Benutzer, den Sie zum neuen Administrator machen wollen, und klicken Sie auf Administrator machen.
- 3. Wenn der Kontoverwalter nicht mehr in Ihrem Unternehmen tätig ist, lesen Sie bitte die Folie **"Kontakt zum Administrator**"

- Wenn der Kontoverwalter nicht mehr in Ihrem Unternehmen tätig ist".

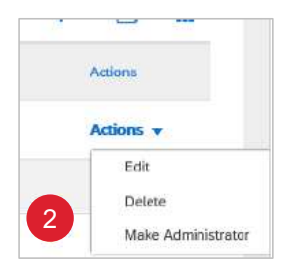

Manage Users

Manage User Authentication

Manage Rol

Über die Rolle des Administrators:

Nachdem Sie die Registrierung abgeschlossen haben, erstellt Ariba Network eine einzige Standardrolle namens Administrator

- Die Rolle des Administrators ist automatisch mit dem Benutzernamen und dem Login verknüpft, die Sie bei der Registrierung eingegeben haben.
- Es sollte der Person in Ihrer Organisation zugewiesen werden, die für die langfristige Pflege des Kontos verantwortlich ist.
- Der Administrator ist die erste Anlaufstelle für Benutzer mit Fragen oder Problemen.
- Diese Person steuert, wer sich beim Ariba Network-Konto Ihres Unternehmens anmelden kann und auf welche Bereiche des Dienstes jeder Benutzer zugreifen kann. Zu diesem Zweck erstellen Sie Rollen und fügen dann Benutzer hinzu.
- Sie können diese Rolle nicht ändern oder sie einem anderen Benutzer zuweisen.
- Der Administrator ist der einzige, der Benutzer hinzufügen, ändern und löschen sowie Passwörter zurücksetzen kann.
- Dies ist technisch gesehen richtig, da die Person, die das Konto durch Akzeptieren des TRR oder der interaktiven E-Mail für Standardkonten registriert, standardmäßig als globaler Administrator eingerichtet und anerkannt wird. Der Global Admin kann jedoch später eine Rolle mit administrativen Rechten erstellen, um seinen Admin-Zugang zu replizieren, oder die Administrator-Rolle vollständig auf einen anderen Benutzer übertragen. Bitte beachten Sie, dass der ehemalige Administrator eine neue Rolle benötigt, die vom neuen Global Admin zugewiesen wird, da sonst keine Informationen für diesen Benutzer verfügbar sind.

# **KONTOEINSTELLUNGEN** MULTIFAKTOR (FÜR BENUTZER) – LOGIN ODER KRITISCHE BEREICHE

Nur der Systemadministrator kann die Anforderungen für die Multifaktor-Authentifizierung aktivieren. Wenn die Multifaktor-Authentifizierung für die Anmeldung aktiviert ist, müssen die Benutzer den zweistufigen Verifizierungsprozess durchführen, um sich beim Ariba Network anzumelden. So aktivieren Sie die Multifaktor-Authentifizierung für die Anmeldung:

- 1. Wählen Sie Benutzerauthentifizierung verwalten
- 2. Aktivieren Sie das Kästchen Mehrfaktor-Authentifizierung für die Anmeldung oder für kritische Felder erforderlich
- 3. Klicken Sie im Dialogfeld auf Ja
- 4. Wählen Sie die Benutzer aus, indem Sie die Kästchen neben den Namen in der Tabelle oder das Kästchen im grauen Band markieren, da dadurch ALLE Benutzer ausgewählt werden. Wenn Sie keine bestimmten Benutzer auswählen, wird keiner der Benutzer in Ihrem Unternehmen für die Multifaktor-Authentifizierung aktiviert.
- Klicken Sie auf Übernehmen (Es wird entweder angezeigt, wenn Sie "für die Anmeldung" oder "für kritische Felder" ausgewählt haben.
- 6. Klicken Sie auf Speichern

Hinweis: Um die Multi-Faktor-Authentifizierung zu deaktivieren, markieren Sie das Kästchen mit dem Häkchen unter "Benutzerauthentifizierung verwalten". In einem Dialogfeld wird dann angezeigt, dass Sie die Multi-Faktor-Authentifizierung bei der Anmeldung deaktivieren.

| Customer Relationships Users                                                                                                    | s Notifications Appli                                                                 | cation Subscriptions Ac                                           | count Registration                                 | API management                |                              |                   |
|----------------------------------------------------------------------------------------------------|---------------------------------------------------------------------------------------|-------------------------------------------------------------------|----------------------------------------------------|-------------------------------|------------------------------|-------------------|
| Manage Roles Manage                                                                                                    | User 1 Manage User Aut                                                                | hentication                                                       |                                                    |                               |                              |                   |
| Multi-factor Authentic                                                                                                    | ation User Setup(1)                                                                   |                                                                   |                                                    |                               |                              |                   |
|                                                                                                    |                                                                                       |                                                                   |                                                    |                               |                              |                   |
| Require multi-factor authenti                                                                                                    | ication for critical fields                                                           | MUTIFACTOR AUTHENTICATION                                         | AT LOGIN                                           |                               |                              |                   |
| Require multi-factor authenti                                                                                                    | ication for critical fields                                                           | MUTIFACTOR AUTHENTICATION                                         | AT LOGIN<br>entication for login. This doe         | s not affect login immediate  | y. Are you sure you v        | vant to continue? |
| Require multi-factor authenti Require multi-factor authenti Configure multi-factor authenti                                                | ication for critical fields<br>ication for login<br>thentication settings             | MUTIFACTOR AUTHENTICATION .<br>You are enabling multi-factor auth | AT LOGIN<br>entication for login. This doe         | s not affect login immediatel | y, Are you sure you v<br>Yes | vant to continue? |
| Require multi-factor authenti                                                                                                    | ication for critical fields<br>ication for login<br>thentication settings             | MUTIFACTOR AUTHENTICATION ,<br>You are enabling multi-factor auth | AT LOGIN<br>entication for login. This doe         | s not affect login immediate  | Yes                          | No                |
| Require multi-factor authenti Require multi-factor authenti Configure multi-factor authenti Configure multi-factor authenti Account Status | ication for critical fields<br>ication for login<br>thentication settings<br>Username | MUTIFACTOR AUTHENTICATION .<br>You are enabling multi-factor auth | AT LOGIN<br>entication for login. This doe<br>Firs | s not affect login immediatel | Y Are you sure you y<br>Yes  | No Role           |

| Require m                 | ulti-factor auth | entication for critica | l fields | Require multi-factor aut | hentication for critica |
|---------------------------|------------------|------------------------|----------|--------------------------|-------------------------|
| 🗸 Require mi              | ulti-factor auth | entication for login   | OR       | Require multi-factor aut | hentication for login   |
| °o Configure I            | multi-factor     | authentication s       | ettings  |                          | iendeddon for togin     |
| Baro                      |                  |                        | 0        |                          |                         |
| Filters                   |                  |                        |          |                          |                         |
| Filters<br>Users (You car | n only search    | on one attribute at    | a tíme)  |                          |                         |

# **KONTOEINSTELLUNGEN** MULTIFAKTOR (FÜR BENUTZER) – INFORMATIONEN KONFIGURIEREN

- Multifaktor-Authentifizierung erhöht die Sicherheit des Ariba-Netzwerks eines Unternehmens
- Nur der Systemadministrator kann Multi-Faktor-Authentifizierungsprozesse verwalten, aktualisieren und pflegen.
- Es gibt verschiedene Stufen der Multifaktor-Authentifizierung, die bestimmten Benutzern oder allen Benutzern des Ariba-Netzwerks zugeordnet werden können
  - Time Allowed to skip multi-factor authentication attempts (Erlaubte Zeit zum Überspringen der Multi-Faktor-Authentifizierungsversuche).
     Die maximale Anzahl von Tagen bzw. der Standardwert, die der Benutzer die Einrichtung der Multi-Faktor-Authentifizierung überspringen kann ist 5 Tage
  - Anzahl der zulässigen ungültigen Multi-Faktor-Authentifizierungsversuchedie. Die maximale Anzahl der ungültigen Multi-Faktor-Authentifizierungsversuche bzw. Der Standardwert, die ein Benutzer unternehmen kann ist 5 Versuche. Nach der im Feld angegebenen Anzahl ungültiger Versuche wird das Benutzerkonto gesperrt; nur der Systemadministrator kann dieses Konto wieder entsperren.
  - Wiederholungszeitraum für ausgesperrte Benutzer

Nach der angezeigten Anzahl von Minuten (Standardwert 120 Minuten) wird das Benutzerkonto automatisch entsperrt und kann wieder verwendet werden. Wenn dies ein zweites Mal geschieht, beträgt der Standardwert 240 Minuten und der Benutzer wird nach dieser Zeit entsperrt. Wenn der Benutzer ein drittes Mal gesperrt wird, ist das Benutzerkonto gesperrt und nur der Systemadministrator kann das Konto entsperren.

- Aktivieren Sie die Option Merken (Remember me)

ein Benutzer kann diese Option für die Multifaktor-Authentifizierung in der Eingabemaske für das Einmal-Passwort auswählen, dies öffnet ein Gerät merken zur Auswahl

Merken Sie das Gerät f
ür

gibt die maximale Anzahl von Tagen an, in denen das Gerät und der Browser des Benutzers gespeichert werden und in denen sie bei der Anmeldung nicht zur Eingabe des Passcodes für die Multifaktor-Authentifizierung aufgefordert werden; der Standardwert ist 5 Tage

# **KONTOEINSTELLUNGEN** MULTIFAKTOR (FÜR BENUTZER) – EINSTELLUNGEN

Die Einstellungen für die Multifaktor-Authentifizierung können so konfiguriert werden, dass Parameter für die Anmeldefunktionalität und andere Optionen für mehr Sicherheit bereitgestellt werden.

Um die Einstellungen für die mehrstufige Authentifizierung zu konfigurieren:

- 1. Klicken Sie auf Benutzerauthentifizierung verwalten
- 2. Wählen Sie die Benutzer aus, indem Sie die Kästchen neben den Namen in der Tabelle oder das Kästchen in der grauen Leiste ankreuzen, um ALLE Benutzer auszuwählen.
- 3. Klicken Sie auf Einstellungen für die Multi-Faktor-Authentifizierung konfigurieren, das Fenster öffnet sich
- 4. Wählen Sie die gewünschte(n) Option(en) und aktualisieren Sie sie (falls erforderlich):
  - Erlaubte Zeit zum Überspringen von Multi-Faktor-Authentifizierungsversuchen erlaubt
  - Anzahl der ungültigen Multi-Faktor-Authentifizierungsversuche Wiederholungszeitraum für ausgesperrte Benutzer
  - Aktivieren Sie die Option "Merken"
  - Merken Sie das Gerät für
- Nachdem Sie die Informationen zur Multifaktor-Authentifizierung ausgewählt und/oder aktualisiert haben, klicken Sie auf Speichern
- 6. Klicken Sie auf Speichern, um den Bildschirm zu verlassen.

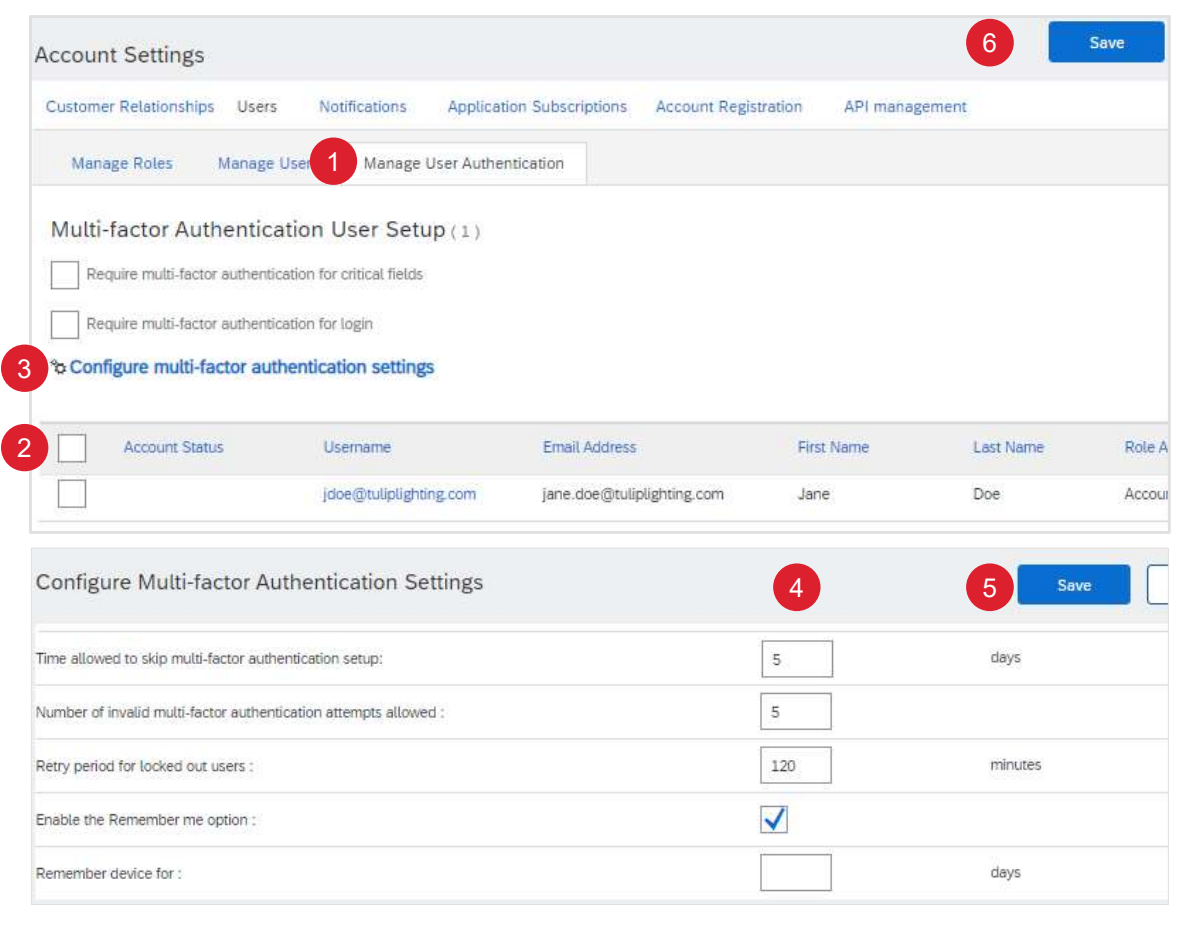

Honeywell Confidential - ©2022 by Honeywell International Inc. All rights reserved.

# **KONTOEINSTELLUNGEN** MULTIFAKTOR (FOR USERS) – BENUTZERBENACHRICHTIGUNGEN

| Wenn diese Benachrichtigung an einen Benutzer gesendet wird                                                                                                    | Benachrichtigungstext                                                                                                    |
|----------------------------------------------------------------------------------------------------|----------------------------------------------------------------------------------------------------|
| Wenn Sie die Multi-Faktor-Authentifizierung nicht eingerichtet haben,<br>obwohl Sie eine E-Mail von Ihrem Ariba Network Administrator<br>erhalten haben                                                                                                    | Ihr Handeln ist erforderlich. Dies ist eine Erinnerung an die Einrichtung der Multi-Faktor-<br>Authentifizierung, die in 5 Tagen fällig ist. Die Multi-Faktor-Authentifizierung ist eine<br>zusätzliche Sicherheitsebene, um unbefugten Zugriff auf Ihr Konto zu verhindern und die<br>Daten zu schützen. Dies hat keinen Einfluss auf Ihre Anmeldung bei SAP Ariba-<br>Anwendungen. Sobald Sie sich erfolgreich mit Ihren Anmeldedaten angemeldet haben,<br>werden Ihnen Anweisungen zur Einrichtung der Multi-Faktor-Authentifizierung angezeigt.<br>Es wird dringend empfohlen, dass Sie diese Funktion sofort einrichten. |
| Wenn Sie das von Ihrem Ariba-Netzwerkadministrator festgelegte<br>Limit für ungültige Passcode-Eingaben erreicht haben                                                                                                    | Sie wurden aus Ihrem Konto gesperrt, weil Sie einen ungültigen Passcode eingegeben<br>haben. Bitte warten Sie, während Ihr Konto reaktiviert wird. Sie können sich auch an Ihren<br>Administrator wenden und die Entsperrung Ihres Kontos beantragen.                                                                                                    |
| <ul> <li>Wenn:</li> <li>Ihr Ariba-Netzwerkadministrator hat die Multi-Faktor-<br/>Authentifizierung für Ihr Benutzerkonto zurückgesetzt.</li> <li>Sie haben eine Rücksetzung der Multi-Faktor-Authentifizierung für<br/>Ihr Benutzerkonto beantragt.</li> </ul> | Die Multi-Faktor-Authentifizierung wurde zurückgesetzt und es wurde ein neuer<br>Sicherheitscode für Sie generiert. Sobald Sie sich erfolgreich mit Ihren Anmeldedaten<br>angemeldet haben, werden Ihnen Anweisungen zur Einrichtung der Multi-Faktor-<br>Authentifizierung angezeigt. Es wird dringend empfohlen, dass Sie diese Funktion sofort<br>einrichten                                                                                                    |

# NETZWERKEINSTELLUNGEN

### **KONTOEINSTELLUNGEN – ROUTING PROZESSE** INFORMATIONEN ZU DEN OPTIONEN FÜR DIE ELEKTRONISCHE WEITERLEITUNG VON BESTELLUNGEN

- Es gibt eine Reihe von Optionen f
  ür die elektronische Weiterleitung von Auftr
  ägen. Stellen Sie sicher, dass Sie die richtige Weiterleitungsart ausw
  ählen.
- In den meisten Fällen wird die E-Mail des Systemadministrators die meisten Felder automatisch ausfüllen.
- In allen mit einem Sternchen versehenen Feldern muss eine E-Mail angegeben werden. Solange die Option jedoch nicht durch Setzen eines Häkchens in das entsprechende Feld ausgewählt wurde, wird sie nicht aktiviert.
- In jedes Feld können bis zu 5 E-Mail-Adressen eingegeben werden, die nur durch ein Komma getrennt sind, ohne Leerzeichen oder andere Trennzeichen.
- Durch die Verwendung von E-Mails und die Auswahl der Option, eine Kopie der Bestellung anzuhängen, können die Lieferanten die Anforderungen ihrer Einkäufer einsehen, bevor sie sich in das SAP Business Network - SAP Ariba - einloggen.
- E-Mail-Adressen können Verteilerlisten, allgemeine E-Mail-Postfächer oder E-Mail-Adressen bestimmter Personen umfassen.
  - Online Das bedeutet, dass die Bestellung an das Ariba-Netzwerk gesendet wird, aber keine E-Mail-Benachrichtigung über eine neue Bestellung von Ihrem/ Ihren Einkäufer(n) gesendet wird.
  - Email Dies ist die Standardeinstellung und bedeutet, dass eine E-Mail versendet wird, um Sie darüber zu informieren, dass eine neue Bestellung von Ihrem/ Ihren Einkäufer(n) im Ariba Network vorliegt.
  - cXML/EDI Wird nur verwendet, wenn die Systemintegration eingerichtet ist.
- In diesem Dokument werden die Lieferanten nur angewiesen, die für die Ersteinrichtung erforderlichen Pflichtfelder auszufüllen. Es gibt jedoch viele weitere Felder, die aktiviert werden können, um E-Mails für andere Dokumenttypen zu versenden (die Standardeinstellung ist auf online gesetzt)

### **NETZWERKEINSTELLUNGEN– ROUTING PROZESSE ELEKTRONISCHES AUFTRAGSROUTING – NEUE AUFTRÄGE**

② JW Bei der elektronischen Auftragsabwicklung können Lieferanten die Network Settings bevorzugte Methode für die Transaktion mit Ihrem Kunden einrichten. Name of User 2 Die eingegebenen Informationen wirken sich auf alle Benutzer in Ihrem Electronic Order Routi Electronic Invoice Routing Accelerated Payments Settlement Username **Business Name** ANID Company Profile Wenn ein Lieferant mit mehreren Käufern im Ariba-Netzwerk Settings Geschäfte tätigt, kann kein separates Routing für jeden einzelnen New Orders Logout Options Document Type Routing Method 1. Öffnen Sie die Netzwerkeinstellungen, indem Sie auf Ihre Initialen oben rechts auf dem Bildschirm klicken und Einstellungen wählen Email address 4 3 5 2. Klicken Sie unter Netzwerkeinstellungen auf Electronic Order Attach cXML document in the email message Catalog Orders without Include document in the email message Email Attachments Leave attachments online and do not include them with email message. 7 Online all orders with attachments that have the routing method "Same as new ca Wählen Sie die Routing-Methode (die Standardeinstellung ist Ewithout attachments" CXML Mail) im Abschnitt Neue Aufträge Attach PDF document in the email message Emai EDI Bestätigen Sie oder geben Sie bis zu 5 Emails in Email Address ein Current Routing method for new orders: Email Catalog Orders with Sar cXML Pending Queue ers without Attachments Attachments are left online 5. Wählen Sie die gewünschte(n) Option(en) aus: Eav Non-Catalog Orders without Current Routing method for new orders: Email cXML-Dokument in der E-Mail-Nachricht anhängen Same as new catalog orders without Attachments Dokument in die E-Mail-Nachricht einfügen Current Routing method for new orders: Email Non-Catalog Orders with Same as new catalog orders without Attachments Attachments are left online Lassen Sie Anhänge online und fügen Sie sie nicht in E-Mail- PDF Dokument an die Email anhängen 6 Notifications Alle anderen Routing-Methoden für neue Bestellungen Send notifications when Type To email addresses (one required) entsprechen der für Katalogbestellungen ohne Anhänge Send a notification when orders are undeliverable 43

6. Scrollen Sie nach unten zu Benachrichtigungen

Nachrichten usw. ein.

getroffenen Auswahl.

Ariba-Netzwerk aus.

Käufer erfolgen.

Routing

Honeywell Confidential - ©2022 by Honeywell International Inc. All rights reserved

## **NETZWERKEINSTELLUNGEN – ROUTING PROZESSE** ELEKTRONISCHES AUFTRAGSROUTING – BENACHRICHTIGUNGEN

Lieferanten können angeben, wann sie über ein Dokument benachrichtigt werden möchten, indem sie das entsprechende Feld Benachrichtigungen senden, wenn...

Mindestens eine E-Mail-Adresse muss in den An-E-Mail-Adressen enthalten sein, und die E-Mail-Adresse des Systemadministrators kann bereits angezeigt werden.

- Wählen Sie die gewünschte Option Benachrichtigungen senden, wenn..., durch Setzen eines Häkchens in das entsprechende Feld wird die Auswahl aktiviert
- 2. Bestätigen Sie die zutreffende E-Mail-Adresse oder geben Sie die E-Mail-Adresse An ein.
- 3. Klicken Sie auf Speichern
  - Ein grünes Band zeigt an, dass die Informationen erfolgreich aktualisiert wurden. Wenn das Band rot ist, haben Sie möglicherweise vergessen, Informationen in ein Pflichtfeld einzugeben.
  - Klicken Sie auf Schließen, um den Vorgang zu beenden, oder wählen Sie die nächste gewünschte Registerkarte.
  - Auch wenn keine der Optionen ausgewählt wurde, muss eine E-Mail-Adresse in den mit einem Sternchen versehenen Feldern angegeben werden.

| Notifications          |                                                                                                    |                                   |
|------------------------|----------------------------------------------------------------------------------------------------|-----------------------------------|
| Туре                   | nd notifications when                                                                                                    | To email addresses (one required) |
| Order                  | Send a notification when orders are undeliverable. Send a notification when a new collaboration request against an exist Send notification for new purchase orders to suppliers. Send notification to suppliers when purchase orders are changed. | *                                 |
| Purchase Order Inquiry | Send a notification when purchase order inquiries are received. Send a notification when purchase order inquiries are undeliverable.                                                                                                    | •                                 |
| Time Sheet             | Send a notification when time sheets are undeliverable.                                                                                                    | *                                 |
|                        |                                                                                                    | 3 Save Close                      |
| Network Settings       |                                                                                                    | Save Close                        |
| ✓ Your profile has b   | een successfully updated.                                                                                                    | ×                                 |
| Electronic Order Ro    | outing Electronic Invoice Routing Accelerated Payments Se                                                                                                    | tlement                           |

# **NETZWERKEINSTELLUNGEN – ROUTING PROZESSE** ELECTRONIC INVOICE ROUTING – NOTIFICATIONS

Die Aktivität Elektronisches Rechnungsrouting ist nur für Mitteilungen erforderlich

Ändern Sie die Routing-Methode für Rechnungen und Kundenrechnungen nur, wenn Sie von einem SAP Ariba-Vertreter dazu aufgefordert werden.

1. Wählen Sie die Option Benachrichtigungen senden, wenn..., indem Sie ein Häkchen in das Feld Benachrichtigung senden, wenn Rechnungen unzustellbar oder abgelehnt sind setzen.

**Hinweis:** Wenn Sie die Option Benachrichtigung bei Änderung des Rechnungsstatus senden auswählen, wird für jeden mit der Rechnung verbundenen Vorgang eine E-Mail generiert, was zu einer großen Anzahl von E-Mails führen kann.

- 2. Bestätigen Sie die zutreffende E-Mail-Adresse oder geben Sie die E-Mail-Adresse An ein.
- 3. Klicken Sie auf Speichern
- Ein grünes Band zeigt an, dass die Informationen erfolgreich aktualisiert worden sind.
- Klicken Sie auf Schließen, um den Vorgang zu beenden, oder wählen Sie die nächste gewünschte Registerkarte.
- Auch wenn keine der Optionen ausgewählt wurde, muss eine E-Mail-Adresse in den mit einem Sternchen versehenen Feldern angegeben werden.

| vork Settings                 |                                     |                                                               | Save                              | Clo |
|-------------------------------|-------------------------------------|---------------------------------------------------------------|-----------------------------------|-----|
| Electronic Order Routing El   | ectronic Invoice Routing Settlement |                                                               |                                   |     |
| General Tax Invoicing a       | nd Archiving                        |                                                               |                                   |     |
| Capabilities & Preference     | S                                   |                                                               |                                   |     |
| Sending Method                |                                     |                                                               |                                   |     |
| Document Type                 | Routing Method                      | Options                                                       |                                   |     |
| Invoices                      | Online 🗸                            | Return to this site to create invo                            | bices                             |     |
| Customer Invoices             | Online 🗸                            | Save in my online inbox                                       |                                   |     |
| lotifications                 |                                     |                                                               | 2                                 |     |
| Гуре                          | Send notifications when             |                                                               | To email addresses (one required) |     |
| nvoice Failure                | Send a notification when invo       | voices are undeliverable or rejected.                         | *                                 |     |
| nvoice Status Change          | Send a notification when invo       | voice statuses change.                                        |                                   |     |
| marine Constant & Americanity | Send a notification when an i       | n invoice is created automatically on behalf of your company. |                                   |     |

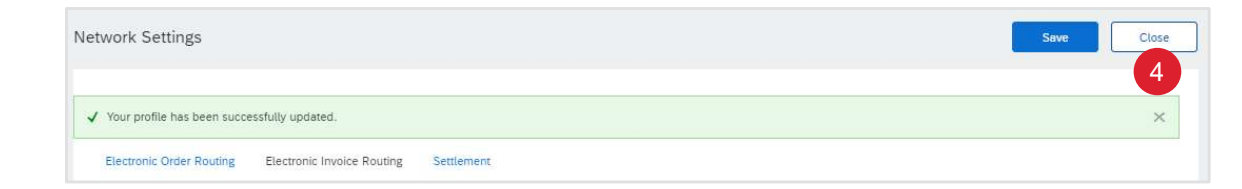

## **TESTKONTO** INFORMATION

- Nur der Systemadministrator kann das Testkonto erstellen und die Auswahl "Zu Test-ID wechseln" verwenden; Benutzer müssen als Benutzer hinzugefügt werden.
- Für den Zugriff auf das Test- und das Produktionskonto können dieselben Anmeldedaten nicht verwendet werden.
- Für Lieferanten, die eine Integration planen, ist ein Testkonto erforderlich, um sicherzustellen, dass die Dokumente korrekt von Ihrem Bestellsystem oder ERP über Ariba zu Honeywell fließen.
- Rollen, Benutzer und Berechtigungen müssen für die Benutzer in der Testumgebung erstellt werden, da sie mit ihrem Produktionskonto keinen Zugang erhalten, wenn kein spezielles Test-Login erstellt wird.
- Ihr Testkonto sollte so konfiguriert sein, dass es mit Ihrem Produktionskonto übereinstimmt. Dadurch wird sichergestellt, dass die Testergebnisse mit den Ergebnissen in der Produktion übereinstimmen.
- Im Netzwerk wird immer angezeigt, in welchem Modus Sie angemeldet sind (Produktion oder Test). Ihre Test-Konto-ID hat das Suffix "-T" an Ihre Ariba Network ID (ANID) angehängt.

# TESTKONTO TESTKONTO ERSTELLEN

Der Systemadministrator ist der einzige Benutzer, der die Möglichkeit hat, zum Testkonto zu wechseln.

Der Systemadministrator muss Benutzer-IDs für das Testkonto erstellen, bevor Benutzer auf das Testkonto zugreifen können..

Um ein Testkonto zu erstellen:

- 1. Klicken Sie auf Ihre Initialen in der oberen rechten Ecke
- 2. Wählen Sie Zum Testkonto wechseln
- 3. Klicken Sie auf OK, wenn das Ariba-Netzwerk eine Warnung anzeigt, dass Sie in den Testmodus wechseln. Ein Test-Administrator-Benutzername wird automatisch generiert. Der Systemadministrator kann diesen verwenden oder einen neuen erstellen, der nicht mit dem Login für das Produktionskonto identisch sein darf.
- 4. Erstellen Sie einen Benutzernamen
- 4. Erstellen Sie ein Passwort
- 5. Geben Sie das Passwort erneut in **Passwort bestätigen** ein.
- 6. Klicken Sie auf **OK**, dann werden Sie zu Ihrem Testkonto weitergeleitet..

**Hinweis:** Test Mode will be displayed in Red at the top of the screen to identify you are working in a Test account

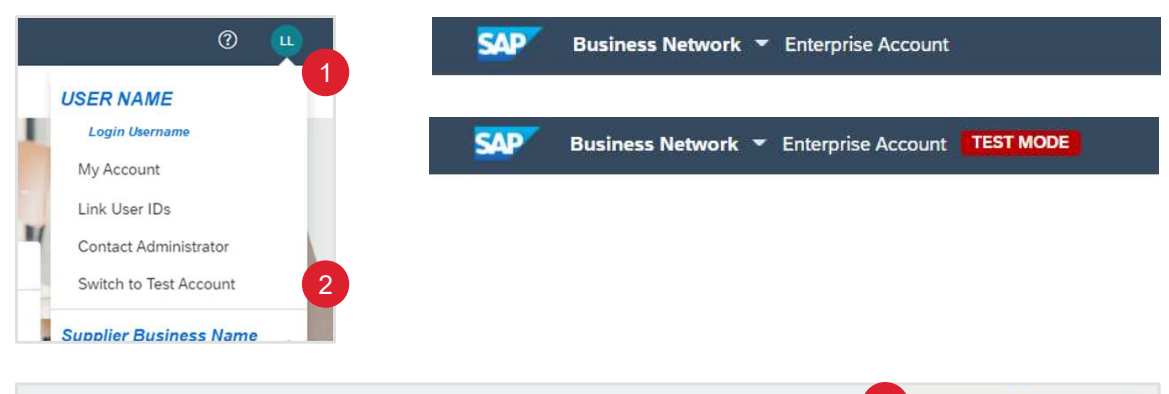

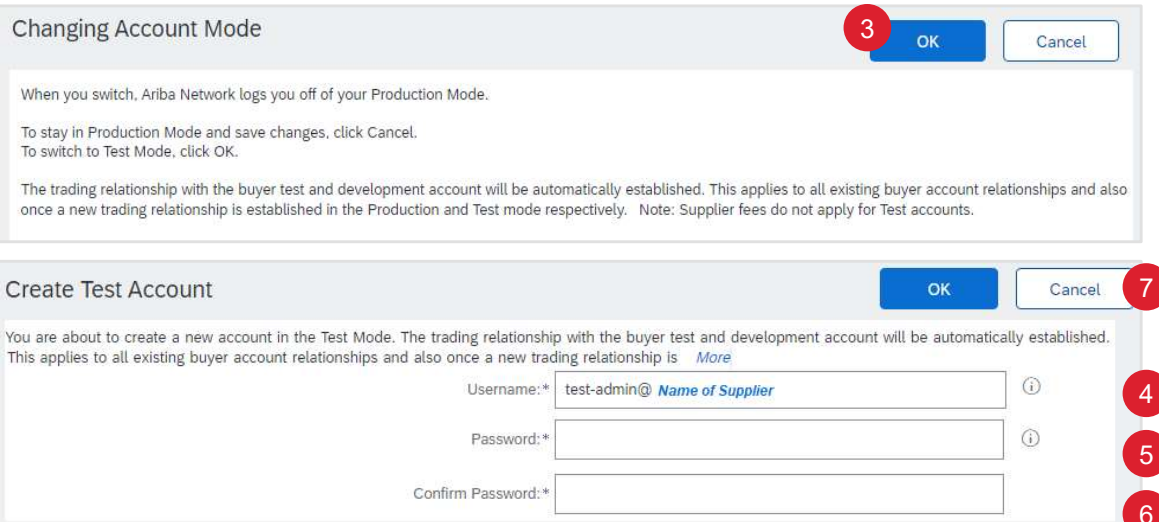

Honeywell Confidential - ©2022 by Honeywell International Inc. All rights reserved.

47

## AUTO-RECHNUNG GEGEN WARENEINGANG (GRN) INFORMATION

- Der Prozess der automatischen Rechnungserstellung ermächtigt Honeywell, die Ariba Network-Funktionalität zu nutzen, um Rechnungen auf der Grundlage der von Honeywell generierten Belege zu erstellen und einzureichen.
- Jedes Mal, wenn das Ariba Network eine Quittung erhält, die sich auf eine einzelne Bestellung von Honeywell bezieht, verwendet das System die Informationen aus der Quittung und der entsprechenden Bestellung, um automatisch eine Rechnung zu erstellen und einzureichen.
- Indem Sie diesen Prozess nutzen, erstellen Sie vorbehaltlich der Bestätigung mit den Daten die Sie in die Bestellung eingeben das Dokument aus dem die Rechnung erzeugt wird.
- Nur bei Käufern, die die automatische Rechnungserstellung verwenden, sind die Optionen Aktionen und die automatische Rechnungserstellung verfügbar.
- Wenn die automatische Rechnungserstellung ausgelöst wurde, ist der Antwortstatus entweder Abgelehnt (nicht aktiv) oder Akzeptiert (aktiv).
- Ein Anbieter kann die Antwort jederzeit ändern, muss sich aber bewusst sein, dass die Quittungen vor der Änderung automatisch erstellt werden.

# AUTO-RECHNUNG GEGEN WARENEINGANG(GRN) GRN AKTIVIEREN - PROZESS UND INFORMATIONEN

Um die Zustimmung von Honeywell zur Teilnahme an diesem Prozess zu beantragen

### Öffnen Sie Kundenbeziehungen

- 1. Klicken Sie auf die Option Automatische Rechnungserstellung akzeptieren. Wenn die Registerkarte Automatische Rechnungserstellung nicht angezeigt wird, klicken Sie auf Mehr. Wenn sie nicht zur Auswahl steht, bedeutet dies, dass dies kein Prozess für Honeywell ist.
- 2. Klicken Sie auf Aktionen
- 3. Wählen Sie Automatische Rechnungserstellung bestätigen
- 4. Klicken Sie auf Ja (oder wählen Sie Nein, wenn Sie die automatische Rechnungserstellung deaktivieren möchten)
- 5. Stimmen Sie den Bedingungen zu, indem Sie das Kästchen anklicken
- 6. Klicken Sie auf OK
- 7. Klicken Sie auf Schließen, um den Bildschirm zu verlassen.

| Customer Relationships Notifications                                                                          |                                                                                                    |
|----------------------------------------------------------------------------------------------------|----------------------------------------------------------------------------------------------------|
| Current Relationships Potential Relationships Automatic Invoice Creation Acceptance                           | More<br>V Current Relationships<br>Potential Relationships<br>Numbering Preferences<br>Automatic Invoice Creation Acceptance |
| count Settings                                                                                                | Close                                                                                                    |
| Customer Relationships Notifications                                                                          |                                                                                                    |
| Current Relationships Potential Relationships Automatic Invoice Creation Acceptance Morev                     |                                                                                                    |
| Current                                                                                                    |                                                                                                    |
| Customer                                                                                                    | Routing Type Response Status                                                                                                 |
| Name of Buyer                                                                                                 | Default 2 Actions +                                                                                                    |
| onfirm Automatic Invoice Creation                                                                             | 6 ок Са                                                                                                    |
| ease specify whether to allow the Ariba Network to automatically create invoices from receipts for <b>Nat</b> | ne of Buyer                                                                                                    |
|                                                                                                    |                                                                                                    |

49

# KUNDENBEZIEHUNGEN VERWALTEN VERWALTUNG DER BESTEHENDEN BEZIEHUNGEN

Lieferanten können Anfragen von anderen Unternehmen erhalten, um eine Beziehung aufzubauen

Um Kundenbeziehungen zu verwalten, öffnen Sie den Bildschirm Kundenbeziehungen:

- 1. Wählen Sie Aktuelle Beziehungen aus
- 2. Legen Sie fest, ob Sie neue Kundenbeziehungen entweder automatisch oder manuell annehmen möchten.
- 3. Klicken Sie auf Aktualisieren.
- 4. Die Registerkarten zeigen an, wie viele Kunden es gibt:
  - Aktuell
  - Pending (Anhängig)
  - Abgelehnt
  - My Gruppen

Überprüfung, Aktualisierung und Bestätigung von Kundenbeziehungen nach Bedarf

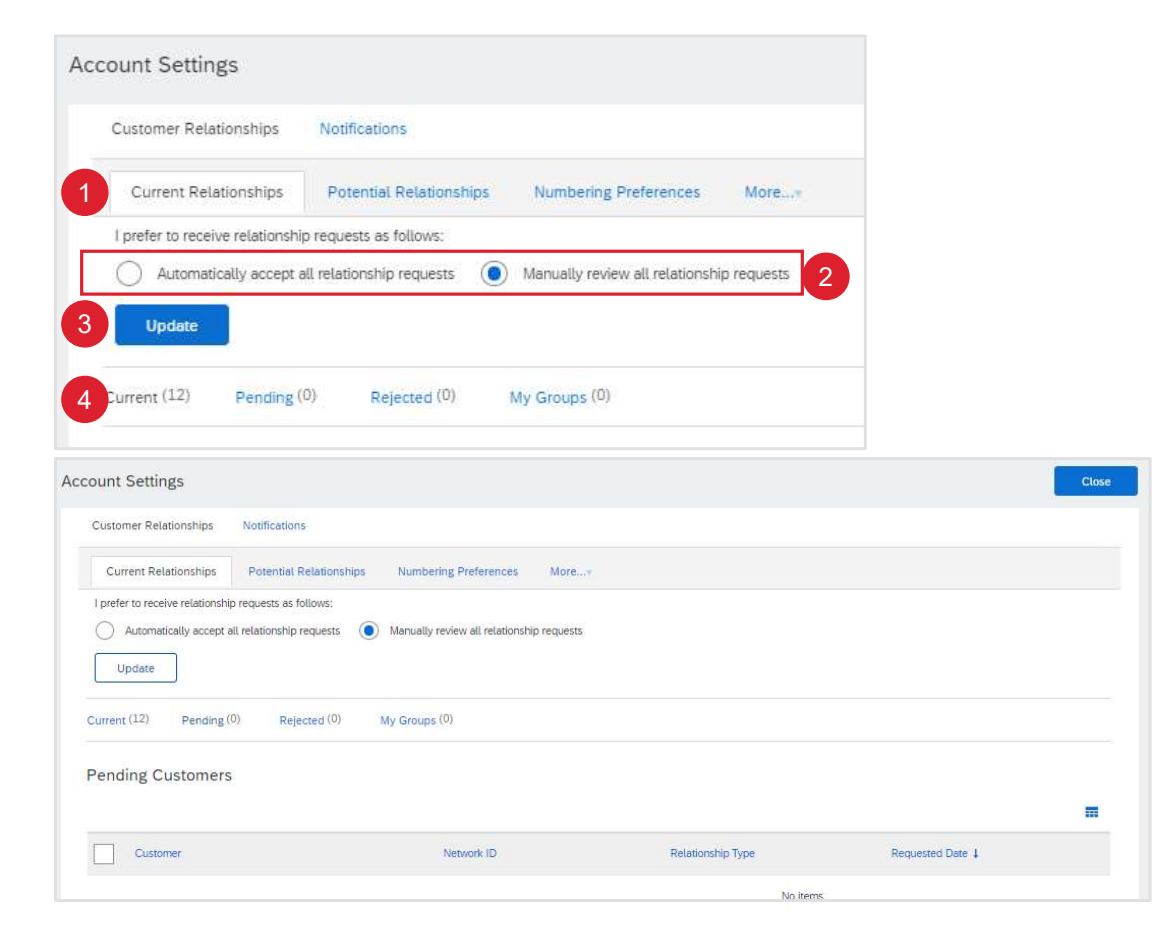

## KUNDENBEZIEHUNGEN VERWALTEN VERWALTUNG MÖGLICHER BEZIEHUNGEN

Um Potenzielle Kundenbeziehungen zu verwalten:

- 1. Potenzielle Beziehungen auswählen
- 2. Klicken Sie auf **Projekt anzeigen** neben der Beziehung, die Sie anzeigen möchten
- Überprüfen Sie die Informationen in Beziehungsdetails und geben Sie Informationen in alle mit einem Sternchen versehenen Felder ein.
- 4. Klicken Sie auf Weiter
- 5. Überprüfen Sie die Informationen in Profildetails
- 6. Klicken Sie auf Senden

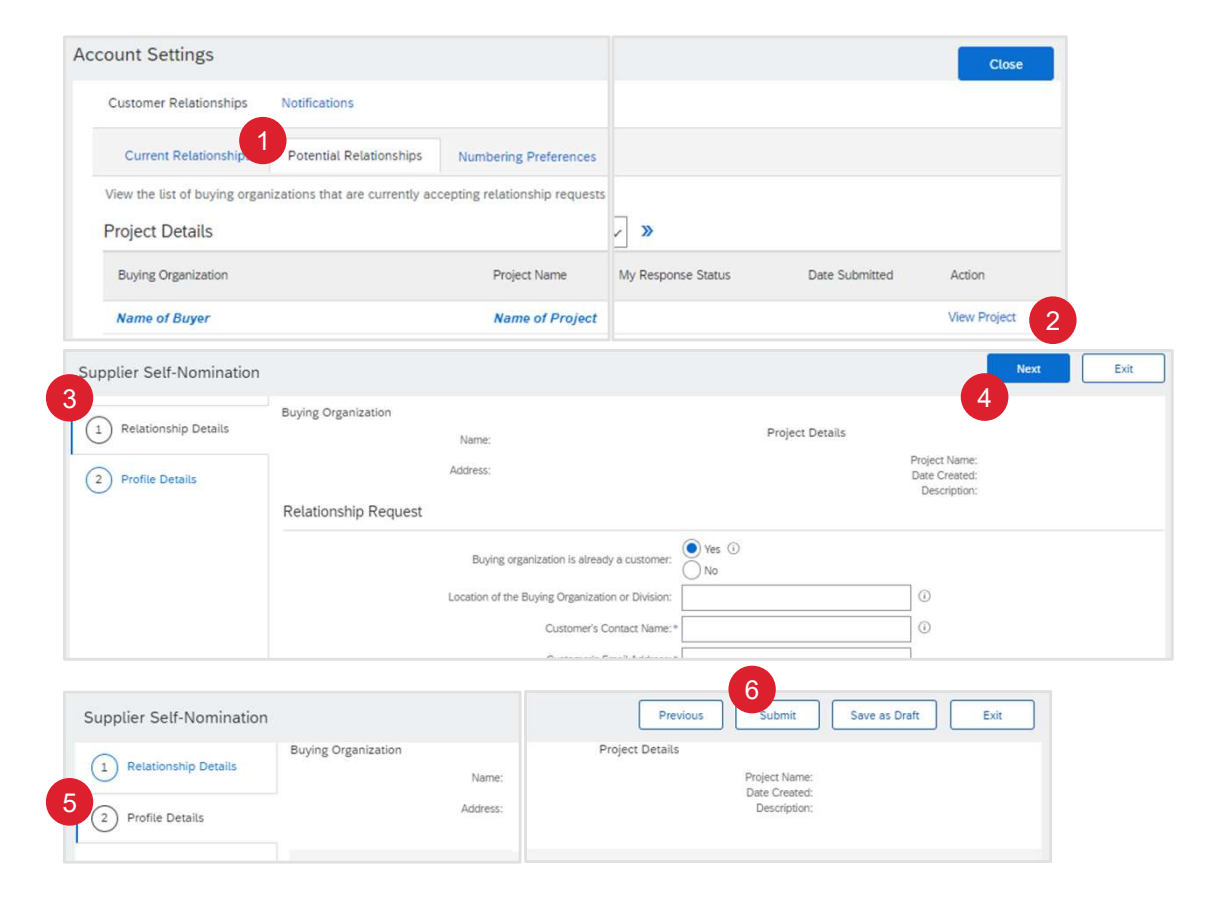

# **KUNDENBEZIEHUNGEN VERWALTEN MEINE GRUPPEN VERWALTEN**

3

Lieferanten können ihre Kunden in bestimmte Gruppen einteilen Um dies zu tun:

Öffnen Sie den Bildschirm Kundenbeziehungen

- 1. Wählen Sie Aktuelle Beziehungen aus
- 2. Wählen Sie Meine Gruppen
- 3. Klicken Sie auf Erstellen
- 4. Geben Sie den Namen der Gruppe ein, die Sie erstellen möchten
- 5. Geben Sie eine Beschreibung der Gruppe ein
- 6. Klicken Sie in das Kästchen neben dem/den Käufer(n), den/die Sie zu dieser Gruppe hinzufügen möchten
- 7. Klicken Sie auf Hinzufügen, die Namen der Käufer erscheinen unter Mitglieder
- 8. Wenn alle Mitglieder hinzugefügt wurden, klicken Sie auf "Senden", der Name der Gruppe wird angezeigt.

Hinweis: Um weitere Gruppen zu erstellen, wiederholen Sie diesen Vorgang

| Account Settings                                |                |                               | Close         |
|-------------------------------------------------|----------------|-------------------------------|---------------|
| Customer Relationships Notifications            |                |                               |               |
| 1 Current Relationships Potential Relationships | Numbering      |                               |               |
|                                                 |                |                               |               |
| 2                                               |                |                               |               |
| Current (12) Pending (0) Rejected (0) My        | Groups (1)     |                               |               |
| My Groups                                       |                |                               | 8             |
| Name t                                          | Customer Group |                               | Submit Cancel |
|                                                 |                | Name:* Retail Customers       |               |
| 3 Create                                        |                | Description:* Direct To Store |               |
|                                                 | Members        |                               | -             |
|                                                 | Name           |                               |               |
|                                                 | Name of Buyer  |                               |               |
|                                                 | Name of Buyer  |                               |               |
|                                                 | Remove         |                               |               |
|                                                 | Select members |                               |               |
|                                                 | 🗖 Name         |                               |               |
| 6                                               | Name of Buyer  |                               |               |
|                                                 | Name of Buyer  |                               |               |
| 7                                               | L Add          |                               |               |
|                                                 |                |                               |               |

### **RECHNUNGEN ARCHIVIEREN** RECHNUNGSARCHIVIERUNGSPROZESS

General

Bei der Konfiguration der Rechnungsarchivierung können Sie die Häufigkeit, die Unmittelbarkeit und die Zustellung der gezippten Rechnungsarchive festlegen. Lieferanten können die Häufigkeit der Archivierung von Rechnungen festlegen, indem sie zwischen zweimal täglich, täglich, wöchentlich, zweiwöchentlich und monatlich wählen.

Um dies zu tun:

Öffnen Sie den Bildschirm Elektronische Rechnungsweiterleitung

- 1. Wählen Sie Steuerfakturierung und Archivierung
- 2. Scrollen Sie nach unten zu Rechnungsarchivierung, klicken Sie auf Rechnungsarchivierung konfigurieren
- 3. Wählen Sie die Häufigkeit aus (wählen Sie bei Bedarf "Sofort archivieren", nach dem Start von "Sofort archivieren" können Sie es entweder stoppen oder die Häufigkeit nach Bedarf aktualisieren).
- 4. Klicken Sie auf Starten
- 4. Bestimmen Sie die Sendeanforderung:

Klicken Sie auf Archivierte Rechnungsdateien an die Warteschlange zum Herunterladen senden

### ODER

- Klicken Sie auf Archivierte Rechnungsdateien an die Archivierungs-URL senden, und geben Sie dann die Archivierungs-URL ein.
- 6. Klicken Sie auf Lieferoption speichern
- 7. Klicken Sie auf Speichern

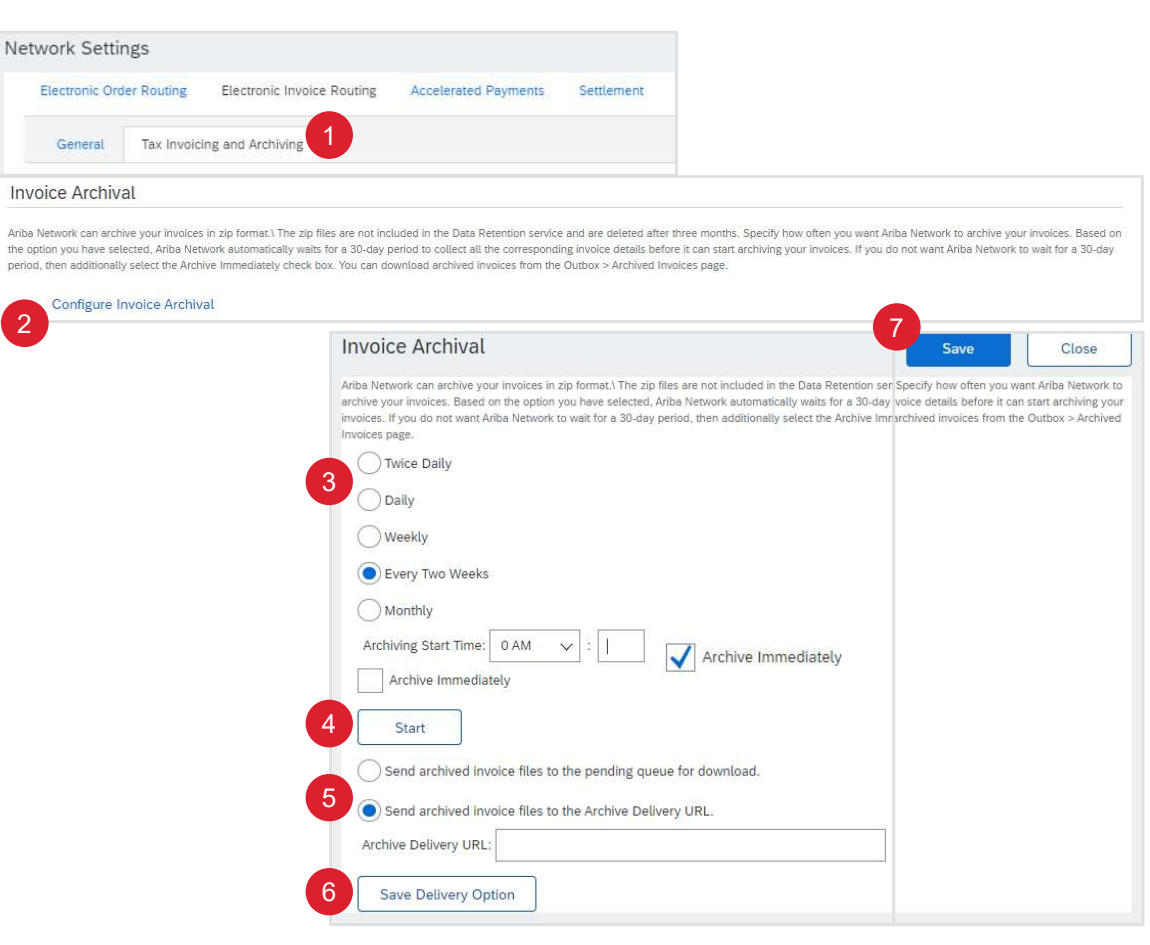

Honeywell Confidential - ©2022 by Honeywell International Inc. All rights reserved

# ANHANG

## ARIBA ALS VERTRAUENSWÜRDIGE SEITE HINZUFÜGEN IN MICROSOFT INTERNET EXPLORER

Wenn der Zugriff auf Ariba den Zugang zu einer sicheren Website erfordert, müssen Sie sicherstellen, dass der Uniform Resource Locator (URL) in die Liste der vertrauenswürdigen Websites Ihres Browsers aufgenommen wurde. Andernfalls kann es zu einer Meldung "Session Timed Out or Terminated" kommen.

fügen Sie Ariba zur Liste der vertrauenswürdigen Sites in Microsoft Internet Explorer hinzu :

- 1. Wählen Sie in einem geöffneten Browserfenster in der Menüleiste am oberen Rand des Bildschirms die Option Extras.
- 2. Wählen Sie Internetoptionen.
- 3. Öffnen Sie die Registerkarte Sicherheit.
- 4. Klicken Sie auf das grüne Symbol für vertrauenswürdige Sites.
- 5. Klicken Sie auf Sites.

Vergewissern Sie sich, dass das Kästchen neben Require server verification (https:) nicht angekreuzt ist.

- 1. Geben Sie \*.ariba.com in das Feld Diese Website hinzufügen ein.
- 2. Klicken Sie auf Hinzufügen.
- 3. Klicken Sie auf OK.

## ARIBA ALS VERTRAUENSWÜRDIGE SEITE HINZUFÜGEN IN GOOGLE CHROME

Wenn der Zugriff auf Ariba den Zugang zu einer sicheren Website erfordert, müssen Sie sicherstellen, dass der Uniform Resource Locator (URL) in die Liste der vertrauenswürdigen Websites Ihres Browsers aufgenommen wurde. Andernfalls kann es zu einer Meldung "Session Timed Out or Terminated" kommen.

Fügen Sie Ariba zur Liste der vertrauenswürdigen Sites in Google Chrome hinzu:

- 1. Öffnen Sie in Chrome die Webseite, die Sie als vertrauenswürdig markieren möchten
- 2. Klicken Sie links neben dem Eingabefeld für die Website auf das Schloss-, Info- oder Warnsymbol.
- 3. Wählen Sie im Menü die Option Website-Einstellungen.
- Wählen Sie die Sicherheitseinstellungen um eine Website als vertrauenswürdig zu kennzeichnen, klicken Sie auf das Schlosssymbol. Die Änderungen werden automatisch gespeichert.

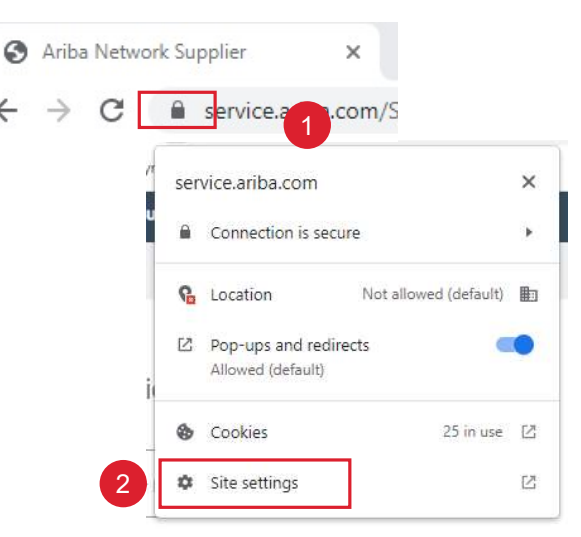